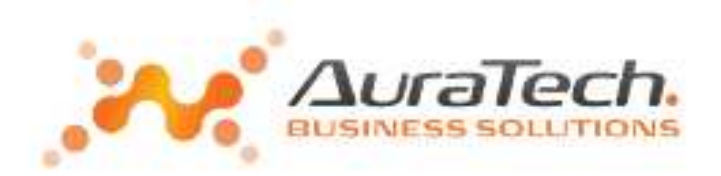

Opracowanie ma na celu przybliżyć funkcje w modułach Aplikacji Ramzes umożliwiające powstawanie i wysłanie plików kontrolnych dotyczących vat w formie obowiązującej za okresy po 1 października 2020.

Najważniejszym dokumentem nakładającym nowe obowiązki jest, wydane na podstawie art. 99 ust. 13b oraz art. 109 ust. 14 ustawy z dnia 11 marca 2004 r. o podatku od towarów i usług (Dz. U. z 2018 r. poz. 2174, z późn. zm.), *Rozporządzenie Ministra Finansów, Inwestycji i Rozwoju z dnia 15 października 2019 w sprawie szczegółowego zakresu danych zawartych w deklaracjach podatkowych i w ewidencji w zakresie podatku od towarów i usług.* (Dz. U. z 2019 r. poz. 1988).

Wszędzie tam gdzie w dalszej części opracowania w opisie użyte jest określenie **JPK\_V7** należy rozumieć pliki kontrolne JPK z deklaracją vat, które obowiązuję od 1. Października 2020 czyli zarówno za okresy miesięczne [ **JPK\_V7M(1)** ] jak i kwartalne [ **JPK\_V7K(1)** ]

Podstawowe obszary opisane w opracowaniu, to

- oznaczenia JPK na potrzeby sporządzania plików JPK\_V7
- wprowadzanie w programach do fakturowania (Sprzedaż Magazyn)
- wprowadzanie w programach księgowych Aplikacji Ramzes
- importy z innych programów
- tworzenie Pliku JPK\_V7 (cz. deklaracyjna i ewidencyjna)

### 1. Oznaczenia JPK

Oznaczenia JPK można podzielić na grupy oznaczeń dotyczące:

- podatku należnego
  - oznaczenia identyfikujące dostawy
  - oznaczenia identyfikujące świadczenie usług
  - oznaczenia dotyczące procedur
  - oznaczenia dotyczące dowodów sprzedaży
- podatku naliczonego
  - oznaczenia dotyczące procedur
  - oznaczenia dotyczące dowodów sprzedaży

Szczegółowy wykaz oznaczeń dostępny jest w opracowaniu: AuraTech oznaczenia JPK\_V7 (oznaczenia wg Dz. U. z 2019 r. poz. 1988 art.10 oraz art.11).pdf

W Aplikacji Ramzes oznaczenia prezentowane są w polach opisanych jako:

Kod oznaczenia JPK-VAT

Oznaczenia dotyczą całego dokumentu. W polu tym w zależności od potrzeby może wystąpić większa ilość oznaczeń.

Kod oznaczenia JPK-VAT 02,MPP(s)

Z uwagi na występowanie oznaczenia MPP zarówno dla Vat naleznego jak i naliczonego są one przedstawiane w programie jako MPP(s) i MPP(z). Nie ma to wpływu na plik JPK, w którym występuja jako:

<MPP>1</MPP>

Ustalanie oznaczeń odbywa się poprzez zaznaczanie ich w oknie:

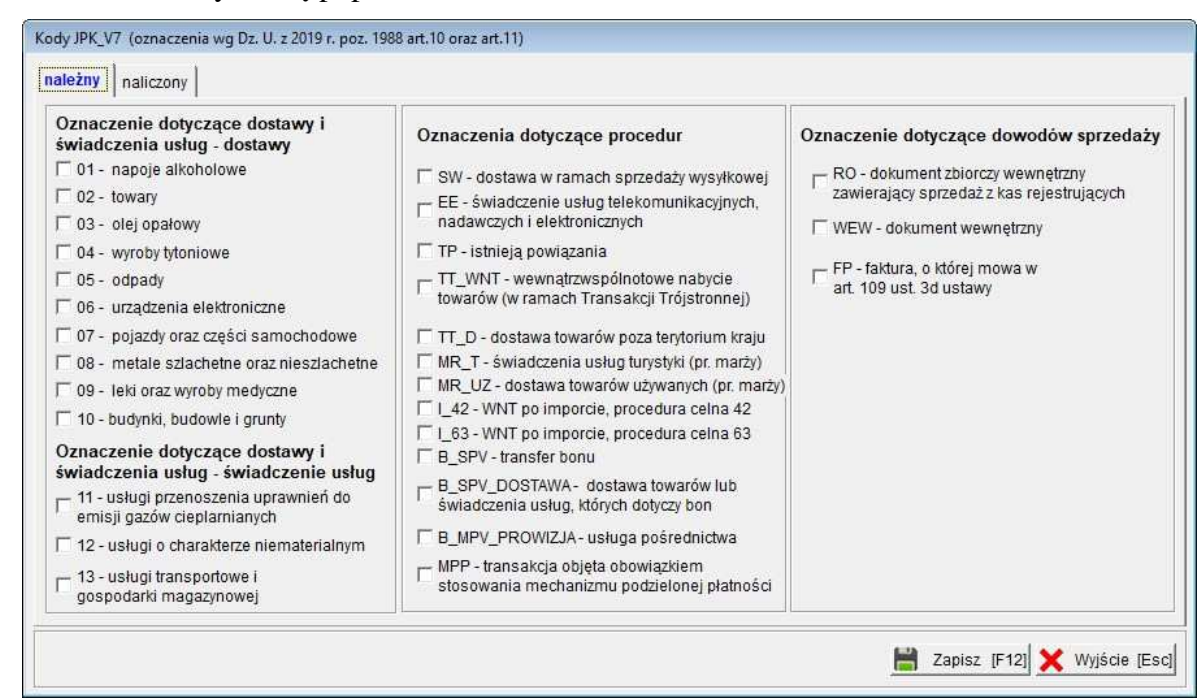

Okno podzielone jest na dwie zakładki: należny i naliczony:

| Kody JPK_V7 (oznaczenia wg Dz. U. z 2019 r. poz. 1988 art.1<br>należny naliczony                                                                                                    | 0 oraz art.11)             |                                |
|----------------------------------------------------------------------------------------------------|----------------------------|--------------------------------|
| Oznaczenia procedur<br>☐ IMP - importu towarów, w tym importu towarów<br>rozliczanego zgodnie z art. 33a ustawy<br>☐ MPP - mechanizm podzielonej płatności<br>transakcje objęte obowiązkiem stosowania<br>mechanizmu podzielonej płatności | Oznaczenie dowodów nabycia |                                |
|                                                                                                    |                            | 💾 Zapisz [F12] 🗙 Wyjście [Esc] |

W trakcie pracy z Aplikacją Ramzes okno otwiera się na zakładce, która wynika z kontekstu wprowadzanego dokumentu (*np. gdy dokument nabycia, to zakładka naliczony*).

W przypadku gdy opis oznaczenia nie mieści się na ekranie, to dalsza częśc opisu jest precentowana po najechaniu kursorem na taką pozycję:

| TP - istnieją powiązania                                                       | – FP - faktura, o której mowa w        |
|--------------------------------------------------------------------------------|----------------------------------------|
| między nabywcą a dokonującym dostawy tow<br>mowa w art. 32 ust. 2 pkt 1 ustawy | arów lub świadczącym usługi, o których |
| TT D - doetawa towarów poza tentorium kr                                       | 2011                                   |
|                                                                                | B MPV PROWIZJA- usługa pośredr         |
| 12 - Usiugi o charakterze niematerialnym                                       |                                        |
| 12 - Usługi o charakterze niematerialnym                                       | MPP - transakcja objęta obowiązkien    |

### 2. Oznaczenia JPK w programach do fakturowania w Aplikacji Ramzes

Formalnie stosowanie oznaczeń JPK przy wystawianiu faktury nie jest konieczne.

Jest jednak bardzo pożądane by to robić. Oznaczenia te mogą być pobierane do programu księgowego co powoduje ułatwienie dla operatora programu księgowego.

Sposób i zakres stosowania oznaczeń w takim przypadku wynika z ustaleń jakie poczynił podatnik.

W programach do fakturowania oznaczenia JPK można dodać bezpośrednio na towarze:

|                                                                                                    | Dodawanie nowego wyrobu                                                                                                    |
|----------------------------------------------------------------------------------------------------|----------------------------------------------------------------------------------------------------|
| Dodawanie nowego wyrobu                                                                                                    | KATEGORIA     Image: Constraint of the second second |
| KATEGORIA     Image: Constraint of the second second | Jednostka miary SZT » kod kresko 12<br>SWW/KU PKWib .<br>Kod oznaczenia JPK-VAT 12 -                                                                                                    |
| Jednostka miary SZT. v ) kod kreskowy<br>SWW/KU PKWiU .<br>Kod oznaczenia JPK-VAT Brak v<br>Dane wykorzystywane przy deklaracji INTRA STAT<br>Kod towaru CN ) Kraj pochodzenia v                                                                                                    | Dane wykorzystywane przy deklaracji INTRASTAT<br>Kod towaru CN » X Kraj pochodzenia •<br>Waga netto (w kg) 0                                                                                                    |
| Waga netto (w kg)     0       Zapisz (F12)     Grafika                                                                                                    | 💾 Zapisz [F12] Grafika 🔀 Wyjście [Esc]                                                                                                    |

Oznaczenia te zostaną użyte podczas wystawiania faktury z takim towarem.

| - MILANS                 |                                                                                                    |
|--------------------------|----------------------------------------------------------------------------------------------------|
| ia lotnicza              | 1<br>                                                                                                    |
|                          | »                                                                                                    |
| Nr handlow               | ry                                                                                                    |
| - »                      |                                                                                                    |
| kod kreskowy             | PKWiU                                                                                                    |
| T 03,MPP(s)              |                                                                                                    |
| ystywane przy deklaracji | INTRA STAT                                                                                                    |
|                          | in the second second second second second second second second second second second second second second second |
| 1231 » X Kraj pocho      | odzenia 👻                                                                                                    |
|                          | Nr handlow   >   >   >   I   >   Mr handlow   I   >   I   03,MPP(s)   ystywane przy deklaracji                  |

Oznaczenie można też wprowadzić uzupełnić podczas wystawiania faktury

| Vazwa, adres                            |                   | ientu -       |
|-----------------------------------------|-------------------|---------------|
| Rodzaj Nabywcy 🕝 z listy 🔿 incydentalny | Faktura upro      | Podstawowy    |
| Pozycje dokumentu                       | (inci             |               |
| Lp. Ar                                  |                   | Tabela (bank) |
|                                         |                   | ZŁOTY POLSKI  |
| Popraw [P2]                             | Transport         | Data kursu    |
| Usuń [Del]                              | Transport         |               |
|                                         |                   | Kurs          |
| ▶ <u>O</u> pcje[Alt+O]                  |                   | DODAJ         |
| L                                       | Kad arnaarania II |               |
| FAKTURA                                 | Kou oznaczenia Jr | VAT           |
| Numer faktury AUTO                      |                   | Notto         |
| Rodzaj faktury                          |                   |               |
| Miejsce wystawienia Warszawa            |                   | Brutto        |
| Płatni <u>k</u>                         |                   | 0.00          |
| Bank I gotor                            | 2                 | 0.00          |
| Uwagi                                   | 00                |               |
| Transport                               | 🗖 drukuj uwagi pr |               |

Jest to wykorzystania w sytuacji gdy na towarach nie są przypisane oznaczenia ale także gdy np. kwota faktury przekracza 15 000,00 zł i faktura winna być oznaczona jako MPP.

Są też sytuacje gdy znacznik pojawi się automatycznie.

Ma to miejsce np. podczas tworzenia faktury do paragonu (fiskalnego!). Wtedy taka faktura jest oznaczana oznaczeniem 'FP'.

Oznaczenia JPK są są drukowane na wydruku faktury.

Analogicznie dodawanie oznaczeń dla dokumentu jest dostępne w przypadku modyfikacji faktury (WZ w przypadku programu Magazyn), wystawianiu faktur zaliczkowych czy też dla dokumentów cyklicznych. Na oknach dla tych operacji dostepne jest każdorazowo pole *Kod oznaczenia JPK-VAT*:

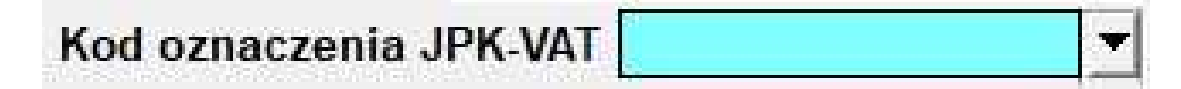

### 3. wprowadzanie w programach księgowych w Aplikacji Ramzes

### 3.1. oznaczenia JPK w rejestrze programu księgowego

W programach księgowych Aplikacji Ramzes oznaczenie może być ustalone na poziomie rejestru VAT. W menu programu - Kartoteki dostępne są rejestry VAT . Na definicji rejestru VAT:

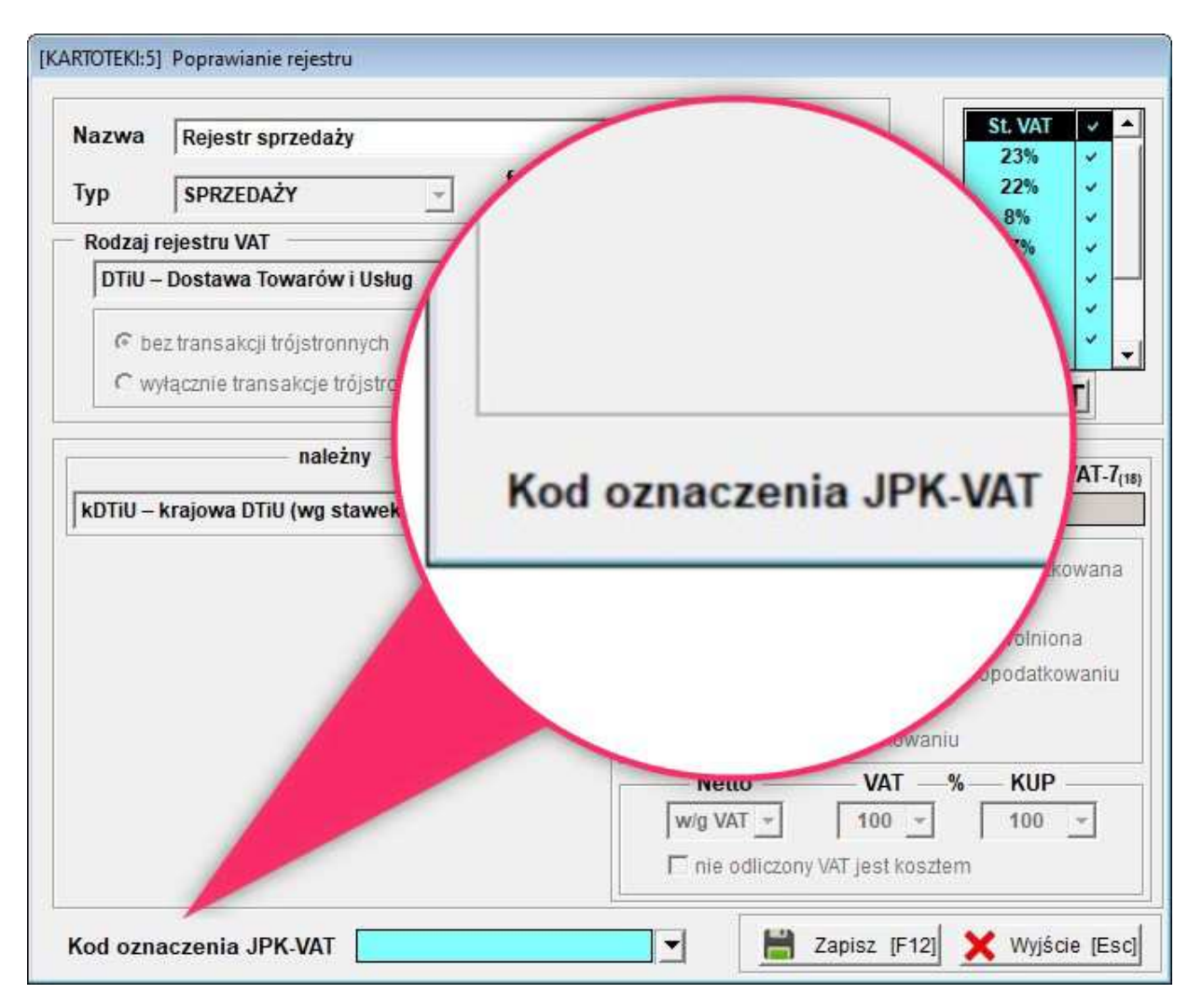

Oznaczenia przypisane do rejestru są traktowane w programie pomocniczo jako domyślne oznaczenie dla dokumentu wprowadzonego do takiego rejestru (*również wprowadzonego do Księgi i powiązania z rejestrem VAT*).

Oznacza, to że taki dokument wstępnie ma przypisane oznaczenia zdefiniowane w rejestrze ale użytkownik może w ramach każdego dokumentu ustalić inny zestaw oznaczeń JPK a nawet wszystkie odznaczyć (*gdy dokument nie wymaga oznaczeń VAT*).

### 3.2. wprowadzanie w programie Ramzes PKPiR

W Ramzes PKPiR oznaczenie można przypisać do dokumentu podczas jego wprowadzania:

|                         | -                                                                                                    |              | 1          |              |                    |                |       |
|-------------------------|----------------------------------------------------------------------------------------------------|--------------|------------|--------------|--------------------|----------------|-------|
| K <u>o</u> lumna księgi | 07.Sprzedaż towarów i us                                                                                                    | ilug 🚬       | <u>D</u> a | ta zdarzeni  | a gospodarczeg     | o 2020.1       | 0.15  |
| Rodzaj dokumentu        | F VAT (Faktura VAT)                                                                                                    |              | N <u>u</u> | mer dokum    | ientu »            |                |       |
| Kontrahent »            |                                                                                                    |              | Mie        | esiąc rozlic | zenia <u>V</u> AI  | 2020 paździeri | nik - |
| Adres                   |                                                                                                    |              | <u>R</u> e | jestr        | Rejestr sprz       | edaży          | -     |
|                         |                                                                                                    |              | Ko         | d oznaczer   |                    |                | 12    |
| Dokument nie wym        | aga kontrabenta                                                                                                    | Netto        | 1          |              | VAT                | Brutto         |       |
|                         |                                                                                                    |              |            | -            | 0,00               | 0,00           |       |
| Data de SIQC I          | rozliczenia                                                                                                    | a <u>V</u> A | 1          | -            | 0,00               | 0,00           |       |
| Dat                     |                                                                                                    |              | 10         | •            | 0,00               | 0,00           |       |
| Rejestr                 |                                                                                                    | Reies        | 5%         | •            | 0,00               | 0,00           |       |
| Telest                  |                                                                                                    | 11000        | 5%         | -            | 0,00               | 0,00           |       |
| Vad and                 | and the literation of the literation of the lite | DI VAT       | 0%         | •            | 0,00               | 0,00           |       |
| vog ozu                 | aczenia J                                                                                                    | PR-VAI       | < razei    | n >          | 0,00               | 0,00           |       |
|                         |                                                                                                    |              |            |              | Zapła <u>c</u> ono | 0,00           |       |
|                         |                                                                                                    |              |            | Pozostało    | do zapłaty         | 0,00           |       |

W takim przypadku możliwość pojawia się tylko dla dokumentów, które dotyczą VAT (*jest widoczny rejestr VAT*).

Identycznie wygląda wprowadzanie bezpośrednio do rejestru VAT:

| wy zapis w rejestrze                              |             |                       |                    |                   |     |
|---------------------------------------------------|-------------|-----------------------|--------------------|-------------------|-----|
| Rejestracja dokumentu księgowego za <u>m</u> iesi | ąc 2020 p   | ażdziernik 👻          | Nr ewidencyj       | NY AUTO           |     |
| K <u>o</u> lumna księgi                           | ¥           | <u>D</u> ata zdarzeni | a gospodarcze      | go 2020.10.1      | 15  |
| Rodzaj dokumentu POZOSTAŁE.Opodatkowane, sprz.    | opod. (A) 🔻 | N <u>u</u> mer dokum  | entu »             |                   |     |
| Kontrahent »                                      |             | Miesiąc rozlic        | zenia <u>V</u> AT  | 2020 październik  | •   |
| Adres (czynny)                                    |             | Rejestr               | Zakupy poz         | zostałe           | •   |
|                                                   |             | Kod oznaczer          | nia JPK-VAT        |                   | •   |
| siąc rozliczenia                                  | VA.         |                       | VAT                | Brutto            |     |
|                                                   |             | -                     | 0,00               | 0,00              |     |
| Data dokume Cejestr                               | akup        | -                     | 0,00               | 0,00              |     |
| Data wpisu                                        | VAT         | % 💌                   | 0,00               | 0,00              |     |
| Kod oznaczenia JPr                                | V-VAI       | % 🔽                   | 0,00               | 0,00              |     |
| Opi <u>s</u> »                                    |             | % 🔹                   | 0,00               | 0,00              |     |
| lwag <u>i</u> »                                   | 5           | % 👻                   | 0,00               | 0,00              |     |
| Stawka                                            | VAT         | razem >               | 0,00               | 0,00              |     |
| ermin płatnoś                                     | _           |                       | Zapła <u>c</u> ono | 0,00              |     |
| Dodać dokument o                                  | 0.          | Pozostało             | do zapłaty         | 0,00              |     |
| Wybierz wzór                                      |             |                       | 💾 Zapisz [         | F12] 🗙 Wyjście (E | sc] |

### 3.2.1. pobieranie faktur w programie Ramzes PKPiR

### pobieranie faktur do Księgi

Przy pobieraniu faktur

| Filtr                                                  | Kolumna księgi<br>Rodzaj dokumentu<br>Cokres obowiązku podatkow | 07.Sprzedaż towarów i usług<br>F VAT (Faktura VAT)<br>vego wg dały wykonania sprzedaży / usługi | Ko <u>n</u> to<br>Opis | x zawsze z pola:                                                                                          |
|--------------------------------------------------------|-----------------------------------------------------------------|-------------------------------------------------------------------------------------------------|------------------------|----------------------------------------------------------------------------------------------------|
| Usuń filtr<br>Kopiuj<br>Amortyzacja                    | Miesiąc rozliczenia VAT<br>Rejestr<br>Nr dok. Data              | 2020 październik 👻<br>Rejestr sprzedaży 💌<br>dok. Wartośc netto Kontrahent                      | _ <u>_</u>             | Pobleranie oznaczeń JPK_V7<br>z importowanych dokumentów<br>I⊽ z importowanych dokumentów<br>Rejestru VAT |
| Pobieranie faktur<br>Pobieranie z Rej.<br>Podsumowanie |                                                                 |                                                                                                 |                        | G gdy brak oznaczeń na dokumencie<br>C uzupełnienie kodów wykazanych na dokumer                           |
| Sortowanie                                             |                                                                 |                                                                                                 |                        | do dodania Brak  • gdy brak oznaczeń na dokumencie  • uzupełnienie kodów wykazanych na dokumen            |

jest dostępny nowy rozbudowany sposób pobierania, który pozwala na pobieranie

(zaimportowanych z filii dokumentów) z oznaczeniami:

- przekazanymi przy dokumentach
   (o ile dany import to oferuje
   i użytkownik posiada stosowną licencję)
- przypisanych w rejestrze VAT
- wprowadzanych przy pobieraniu.

Domyślnie pobierane dokumenty będą miały oznaczenia JPK\_V7 przekazane na wybranych do pobrania (*Wybór*) dokumentach.

Użytkownik może uzupełnić te oznaczenia o oznaczenia JPK\_V7 przypisane do rejestru VAT lub ustalone (ręcznie) w polu *do dodania*.

Można też z oznaczeń z dokumentów zrezygnować i pobrać je dodając tylko oznaczenia ustalone w trakcie pobierania wybranych dokumentów (*zaznaczonych w filii*). (*np. wyłącznie kod '12' dla wszystkich pobieranych faktur niezależnie od oznaczeń na dokumencie i w definicji rejestru VAT*)

| z importo                        | ie oznaczeń JPK_V7<br>wanych dokumentów |
|----------------------------------|-----------------------------------------|
| 🔽 z importowanych                | dokumentów                              |
| Rejestru VAT                     |                                         |
| G gdy brak oznacze               | eń na dokumencie                        |
| ∩ uzupełnienie ko                | dów wykazanych na dokumentach           |
| ← uzupełnienie kod<br>do dodania | dów wykazanych na dokumentach<br>Brak   |
| C uzupełnienie kod<br>do dodania | dów wykazanych na dokumentach<br>Brak   |

Prezentowane oznaczenia pochodzące z *Rejestru VAT* można zmienić na czas aktualnego pobierania. Jeżeli na dokumencie zostały przekazane oznaczenia ale opcja *z importowanych dokumentów* została odznaczona, to ustawienia *gdy bark oznaczeń na dokumencie spowoduje*, że dokumentom nie zostaną przypisane żadne oznaczenia JPK\_V7.

### pobieranie faktur do rejestru

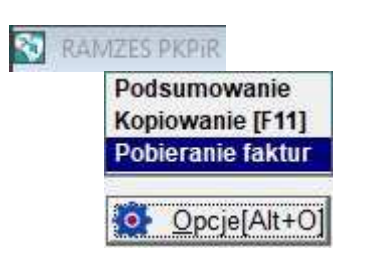

Użytkownicy, którzy nabyli funkcję umozliwiającą pobieranie dokumentów w rejestrze VAT (dotyczy PKPiR) nadal mają taką możliwość. Pobieranie oznaczeń także jest udostępnione jak dla pobierania w księdze.

|                                                                  | Rejestracja dokumentów ksi                                            | ięgowych za miesiąc 2020 październik 👻                                                                   |
|------------------------------------------------------------------|-----------------------------------------------------------------------|----------------------------------------------------------------------------------------------------|
| Kolumna księgi<br>Rodzaj dokumentu<br>⊂ Okres obowiazku podatkow | Sprzedaż towarów i usług<br>/ego wg daty wykonania sprzedaży / usługi | Konto     Opis    zawsze z pola:                                                                         |
| Miesiąc rozliczenia VAT<br>Rejestr                               | 2020 październik 💌<br>Rejestr sprzedaży 💌                             | Pobleranie oznaczeń JPK_V7<br>z importowanych dokumentów                                                 |
| Nr dok. Data (                                                   | lok. [Wartośc netto   Kontrah                                         | rent    Rejestru VAT                                                                                     |
|                                                                  |                                                                       | do dodania Brak ▼<br>G gdy brak oznaczeń na dokumencie<br>C uzupełnienie kodów w/kazanych na dokumentaci |
|                                                                  | Dokumenty                                                             | Wybór                                                                                                    |

### 3.3. wprowadzanie w programie Ramzes Ryczałt.

Obsługa w programie Ryczałt jest analogiczna jak dla PKPiR

### 3.4. wprowadzanie w programie Ramzes Księgi Handlowe

W Ramzes Księgi Handlowe oznaczenie można przypisać do dokumentu podczas jego dekretowania na koncie VAT. Proponowane oznaczenia pochodzące ewentualnie z ustawienia w *Rejestru VAT* można zmieniać.

|              | Netto              | Stawka VAT   | Kwota     | VAT            |
|--------------|--------------------|--------------|-----------|----------------|
| VAT          | 1 000,00<br>0,00   | 23%<br>23%   |           | 230,00<br>0,00 |
| Razem        | 1 00               | 00,00        |           | 230,00         |
| <u>O</u> pis | Kod oznaczeni<br>» |              | Brak      |                |
| 🗙 Wyj:       | ście [Esc] 📙       | Zapisz [F12] | Kwota PLN | 230,00         |
|              |                    |              |           | ALT +          |

### 3.4.1. pobieranie faktur w programie Ramzes Księgi Handlowe

#### pobieranie faktur w dzienniku

Przykładowe

| Vprowadzanie dokumentów magazynowych                                               |                                                                                                    | Filtr<br>Kopiuj  |
|------------------------------------------------------------------------------------|----------------------------------------------------------------------------------------------------|------------------|
|                                                                                    | 2020 listopad 👻                                                                                                    | Sortowanie       |
| Data wprowadzenia 2020.11.13 Typ dokumentu FVS •                                   |                                                                                                    | Pobieranie faktu |
| Cokres obowiązku podatkowego wg daty wykonania sprzedaży / usługi Data VAT 2020.11 | Pobieranie oznaczeń JPK_V7<br>z importowanych dokumentów                                                                                                    | Eksport do XLS   |
| Wzor księgowania sp sp 💌                                                           | 🔽 z importowanych dokumentów                                                                                                    | Opcje[Alt+O      |
| Nr dok. Data dok. Wartośc netto Kontrahent                                         | Według oznaczeń określonych we wzorze<br>księgownia     pomiń dodawanie w/g wzoru księgowania     gdy brak oznaczeń na dokumencie     uzupełnienie kodów wykazanych na dokumentach |                  |
|                                                                                    | do dodania Brak 🗸                                                                                                    |                  |
| Dokumenty Wybór                                                                    |                                                                                                    |                  |
| 🚯 Sortuj [F3]                                                                      | 💾 Zapisz [F12] 🗙 Wyjście [Esc]                                                                                                    |                  |

Tu podobnie jak dla PKPiR jest dostępny nowy rozbudowany sposób pobierania, który pozwala na pobieranie (zaimportowanych z filii dokumentów) z oznaczeniami:

- przekazanymi przy dokumentach
- (o ile dany import to oferuje
- i użytkownik posiada stosowną licencję)
- przypisanych w rejestrze VAT użytym we wzorze księgowania.
- wprowadzanych przy pobieraniu.

Domyślnie pobierane dokumenty będą miały oznaczenia JPK\_V7 przekazane na wybranych do pobrania (*Wybór*) dokumentach. Użytkownik może uzupełnić te oznaczenia o oznaczenia JPK\_V7 przypisane do rejestru VAT lub ustalone (ręcznie) w polu *do dodania*.

Można też z oznaczeń z dokumentów zrezygnować i pobrać je dodając tylko oznaczenia ustalone w trakcie pobierania wybranych dokumentów (*zaznaczonych w filii*).

(np. wyłącznie kod '12' dla wszystkich pobieranych faktur niezależnie od oznaczeń na dokumencie i w definicji rejestru VAT użytego we wzorze księgowym)

Jeżeli na dokumencie zostały przekazane oznaczenia ale opcja *z importowanych dokumentów* została odznaczona, to ustawienia *gdy bark oznaczeń na dokumencie spowoduje*, że dokumentom nie zostaną przypisane żadne oznaczenia JPK\_V7.

### Oznaczenie w rejestrze VAT i wprowadzanie faktury w dzienniku

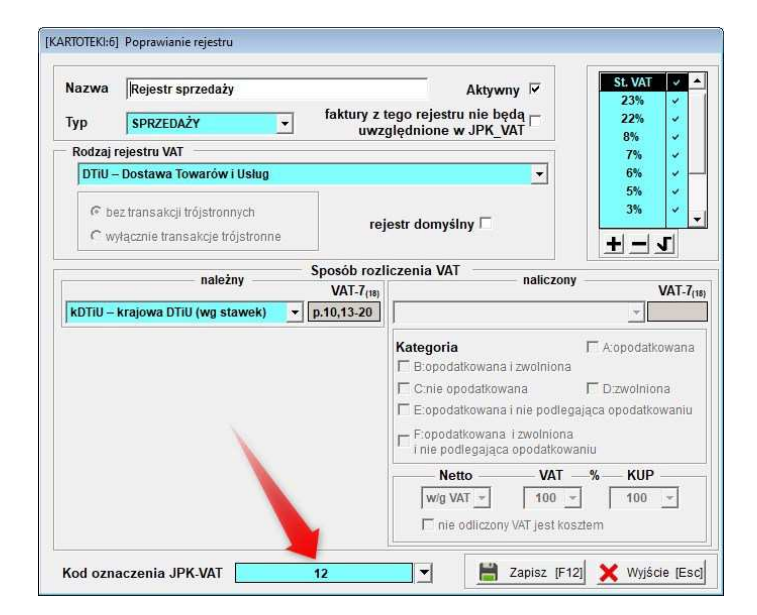

| Nazwa | Sprzedaż FV  |                                 |                            |                                                     | Syn                                 | nbol SFV       |
|-------|--------------|---------------------------------|----------------------------|-----------------------------------------------------|-------------------------------------|----------------|
| p.    | Opis dekretu | Тур                             | Konto Dt                   | Procent Ty                                          | p Konto Ct                          | Procent        |
|       |              |                                 | 201-001 [kontrahent]       | 100,00 Net<br>0,00                                  | tto 721-001                         | 100,00<br>0,00 |
|       | 🗾 V          | /zőr księgov                    | vania nr: 0002             | di sua h                                            | -23                                 | 374            |
|       | - S<br>Op    | trona Ct<br>Konto<br>is dekretu | 225                        | Procent                                             | 100,00                              |                |
|       | w            | <b>artość</b><br>∏wa<br>∏wa     | urtošć netto<br>urtošć VAT | VAT<br>Rejestr<br>Kategoria<br>Stawka<br>Kod oznacz | Rejestr sprzed  Razem Zenia JPK-VAT |                |
|       |              |                                 |                            | Zapisz [F1                                          | 2] 🗶 Wyjście [Esc]                  |                |

### 3.5 Prezentacja i drukowanie oznaczeń VAT dla rejestrów VAT

W ustawieniach

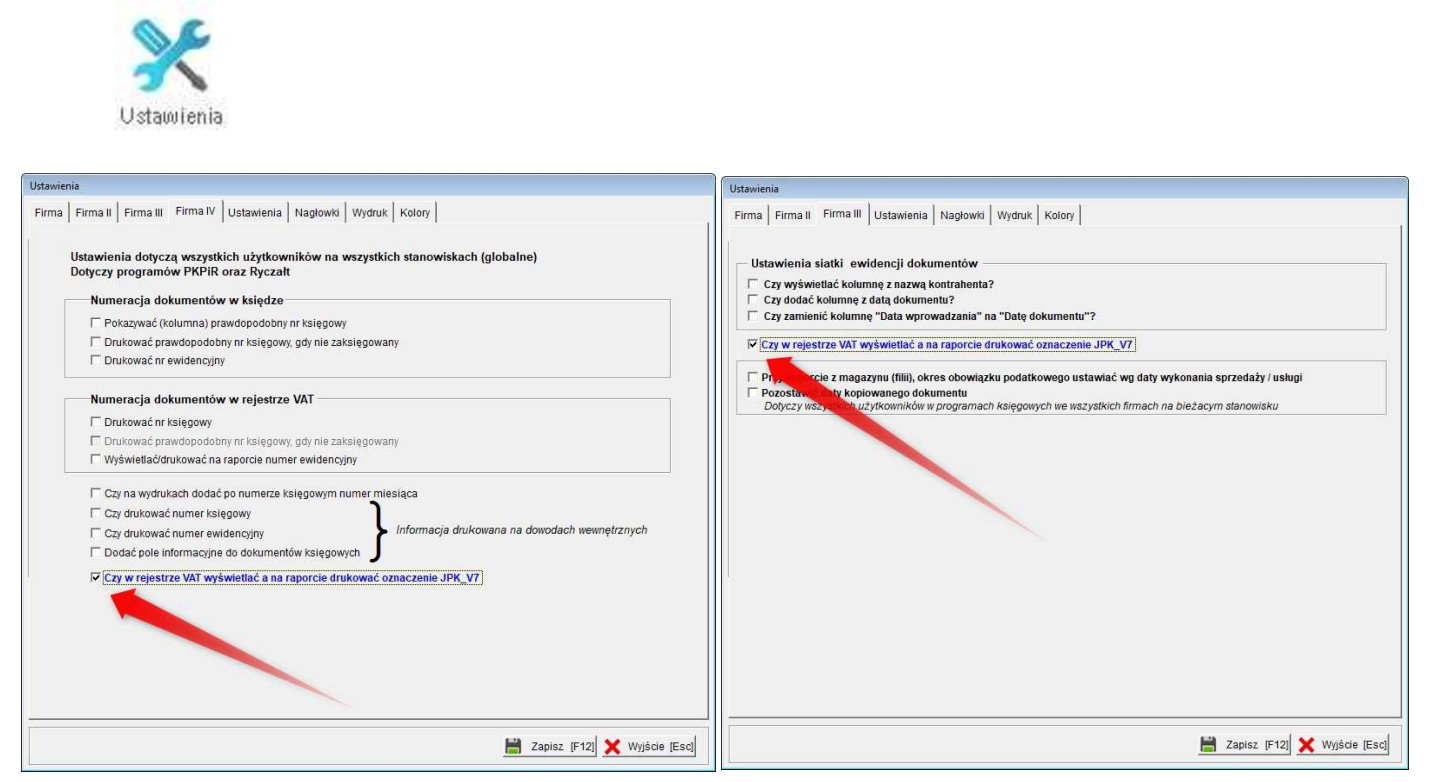

w zakładce Firma IV w przypadku PKPiR oraz Firma III dla KH dostępna jest mozliwość ustalenia by w danej firmie wprowadzane przy dokumentach w rejestrach vat *oznaczenia VAT* były wyświetlane oraz drukowane na wydrukach rejestrów.

Czy w rejestrze VAT wyświetlać a na raporcie drukować oznaczenie JPK\_V7

| Oznaczenia VAT<br>będą w takim przypadku<br>Wyświatlana w ostatniaj i | kolumnia | Suma<br>Netto<br>Vat | Kwota<br>Brutto<br>JPK_V7 |
|-----------------------------------------------------------------------|----------|----------------------|---------------------------|
| (za kolumną <b>BRUTTO</b> )                                           | Kolumme  | 3,200.00             | 3,936.00                  |
| a drukowane w ostatniej l                                             | kolumnie | 736:00               | 06;FP                     |
| pod kwotą <b>Brutto</b> :                                             |          | 40.65                | 50.00                     |
| DOUTTO                                                                | 101/ 1/7 | -0.00<br>0.05        |                           |
| BRUITO                                                                | JPK_V7   | S. 28. 292           | SW                        |
| 3 936.00                                                              | 06;FP    |                      |                           |
| 50.00                                                                 | SW       | 25.92                | 21.90                     |
| 31.90                                                                 | 12       | 5.97                 |                           |
|                                                                       |          | 65650                | 12                        |

### 4. Tworzenie pliku JPK\_VAT z deklaracją

### 4.1 Narzędzia JPK

W menu programu – Narzędzia dostępna jest funkcja Plik Kontrolny (JPK).

| Narzedzia                                                                 | IZES KH<br>1. rejestracja We/Wy<br>2. bazy Aplikacji Ramzes               |
|---------------------------------------------------------------------------|---------------------------------------------------------------------------|
| 1. rejestracja We/Wy<br>2. bazy Aplikacji Ramzes                          | <ol> <li>import danych z filii</li> <li>rejestrator dokumentów</li> </ol> |
| <ol> <li>import danych z filii</li> <li>rejestrator dokumentów</li> </ol> | 5. porządkowanie danych<br>6. import z programu Classic                   |
| 5. porządkowanie danych                                                   | 7. przeliczenie deklaracji PIT-5                                          |
| 6. Plik Kontrolny (JPK)                                                   | 8. Plik Kontrolny (JPK)                                                   |
| 7. zdalna pomoc                                                           | 9. zdalna pomoc                                                           |

| Generowanie     |                  |                   |              | ww.podatki.gov.pl JPk |
|-----------------|------------------|-------------------|--------------|-----------------------|
| ZAKRES DAT      | ſ — okres księg  | owy od: 2020.01.0 | )1 do: 2020. | 12.31                 |
| Od              | 2020.10 -        | Do 2020           | 0.10 💌       |                       |
| JEDNOLITY       | PLIK KONTROLI    |                   |              |                       |
| JPK             | JPK_V7 Deklarac  | ja + Ewidencje z  | akupu i sp   | rzedaży VAT 👻         |
|                 | Cel złożeni      | a 🍳 1 - złożeni   | ie C 2 - ko  | orekta                |
| Katalog exportu | C:\AP RAMZES\FIR | MA_10\WINP-DA     | ATA\JPK\     |                       |
|                 | Generuj          | Weryfil           | kuj .        | Podgląd XML           |
|                 |                  |                   |              |                       |

Obok dotychczasowej możliwości generowania JPK\_VAT (dla okresów do 2020-09) dotepne jest (od 2020-10 domyslnie) generowanie **JPK\_V7**.

| JPK | JPK_V7 Deklaracja + Ewidencje zakupu i sprzedaży VAT |
|-----|------------------------------------------------------|

Warto zwrócić uwagę na odmienny od dotychczasowego (JPK\_VAT(3)) sposób określania celu złożenia. Złożenie, to '1' a korekty nie otrzymują kolejnych numerów.

#### 4.1.1. Dane identyfikacyjne podmiotu

Dane identyfikacyjne podmiotu

Przed generacją plików należy zaktualizować Dane identyfikacyjne podmiotu, w które zawierają wartości w oparciu o które generowane są pliki JPK\_VAT z deklaracją (JPK\_V7M i JPK\_V7K) W szczególności NIP i nazwa podmiotu (gdy płatnik nie jest osobą fizyczną).

| Dane identyrikacyjne podrine  |                    |                       |                    |                  |  |  |
|-------------------------------|--------------------|-----------------------|--------------------|------------------|--|--|
| Kod waluty                    | PLN                |                       | Pomijać weryfik    | ację plików JPK  |  |  |
| Kod US                        | 1431 Urząd Si      | karbowy Warszawa-B    | emowo Warszaw      | a ul. Białobr >> |  |  |
| Dane identyfikacyjne podn     | niotu              |                       |                    |                  |  |  |
| NIP                           | 7010948112         |                       |                    |                  |  |  |
| REGON                         |                    |                       |                    |                  |  |  |
| Nazwa pełna                   | WARSZAWSKIE        | MUZEUM KOMPUTER       | ÓW I GIER Sp z o.c | ).               |  |  |
| Kod kraju                     | PL -               |                       |                    |                  |  |  |
| Województwo                   | mazowieckie 🗸      |                       |                    |                  |  |  |
| Powiat                        | m. st. Warszawa    |                       |                    |                  |  |  |
| Gmina                         | Śródmieście        |                       |                    |                  |  |  |
| Ulica                         | Aleja Niepodlegi   | lości                 |                    |                  |  |  |
| Nr Domu                       | 208A               |                       | Nr lokalu          |                  |  |  |
| Miejscowość                   | Warszawa           |                       |                    |                  |  |  |
| Kod pocztowy                  | 00-609             | Poczta                | Warszawa           |                  |  |  |
| Dodatkowe dane identyfika     | acyjne podmiotu (p | oobierane do JPK_V7)  | i <del>i</del>     |                  |  |  |
| Rodzaj płatnika *             | 1. płatnik nie     | będący osobą fizyczna | C 2. osoba fiz     | yczna            |  |  |
| E-MAIL*                       | AuraTech@test      | .at                   |                    |                  |  |  |
| lmię (dla os. fiz.)           |                    | Nazwisko (d           | tla os. fiz.)      |                  |  |  |
| Data urodzenia (dla os. fiz.) | 2020.11.09 -       | Telefon (fak          | ultatywnie)        |                  |  |  |
| Automatyczne potwierd         | zenie pouczeń      |                       |                    |                  |  |  |

W danych identyfikacyjnych w szczególności należy ustallić:

- rodzaj płatnika (np. osoba firyczna)
- imię, nazwisko oraz datę urodzenia dla osoby fizycznej

| Rodzaj platnika *             | I. płatnik nie będący osobą fizyczną C 2. osoba fizyczna |                                  |  |  |  |
|-------------------------------|----------------------------------------------------------|----------------------------------|--|--|--|
| E-MAIL*                       | AuraTech@test.at                                         |                                  |  |  |  |
| mię (dla os. fiz.)            | Jan                                                      | Nazwisko (dla os. fiz.) Kowalski |  |  |  |
| )ata urodzenia (dla os. fiz.) | 2020.11.09 -                                             | Telefon (fakultatywnie)          |  |  |  |

Jest też dodatkowa opcja pozwalająca na automatyczne zaznaczanie pouczeń (poz.71 VAT-7(21))

Automatyczne potwierdzenie pouczeń

dot. składanych, w ramach pliku JPK\_VAT z deklaracją, deklaracji VAT-7.

| /// JPK_V7M                | 1                                        |                                              |                                              |                                           |                                 |                         |
|----------------------------|------------------------------------------|----------------------------------------------|----------------------------------------------|-------------------------------------------|---------------------------------|-------------------------|
| Nagłówek                   | Należny                                  | Naliczony                                    | Obliczenie                                   | inf. Dodatkowe                            | SprzedażWiersz                  | ZakupWiersz             |
| 🔽 71. Potwie               | rdzam zapoz                              | znanie się z tre                             | ścią i akceptuję                             | poniższe pouczenia:                       |                                 |                         |
| w przypadk                 | u niewpłace                              | e <mark>ni</mark> a w obowi                  | ązującym tei                                 | rminie podatku pod                        | legającego wpłacie              | do <mark>u</mark> rzędu |
| niniejsza de<br>postępowar | o lub wpłac<br>eklaracja s<br>niu egzeku | enia go w ni<br>tanowi podst<br>cyjnym w adi | epernej wyso<br>awę do wysta<br>ninistracji; | kosci<br>awienia tytułu wykor             | nawczego, zgodnie               | z przepisami o          |
| za podanie<br>odpowiedzia  | nieprawdy<br>alność prze                 | lub zatajenie<br>widziana w į                | e prawdy i prz<br>przepisach K               | zez to narażenie po<br>Jodeksu karnego sł | datku na uszczupł<br>karbowego. | enie grozi              |

### 4.1 Generacja JPK

Przed generowaniem pliku xml

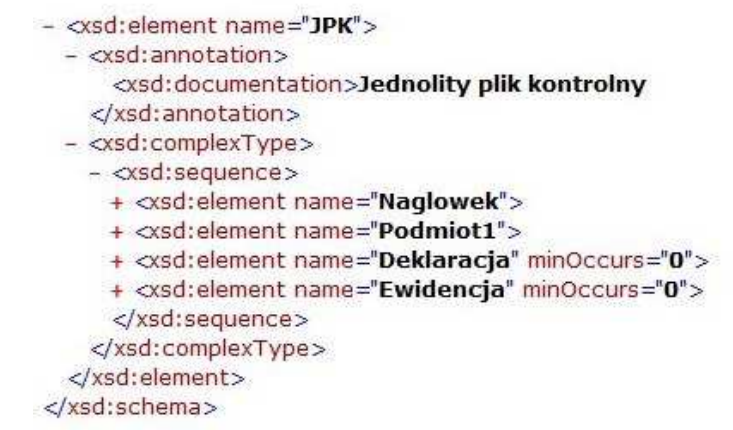

prezentowane jest okno z zakładkami dotyczącymi części deklaracyjnej oraz ewidencyjnej

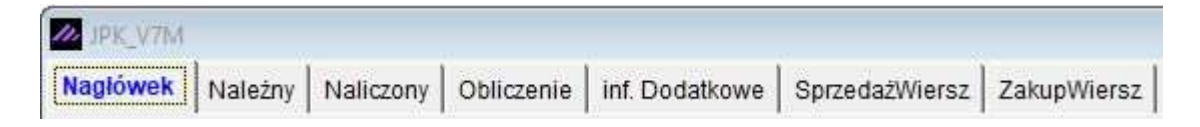

Pierwsze pięć zakładek są odpowiednikami dotychczasowej deklaracji VAT i pozwalają:

- zaprezentować dane, które wynikają z rejestru  $\geq$
- ustalić korekty wynikajace z nieterminowego regulowania należności i zobowiązań
- ustalić rozliczenie podatku (nadpłata zwroty itp.)
- zaznaczyć inne wartości, które podatnik winien wykazać na deklaracji VAT

Jest jak dotychczas mozliwość sporządzania raportu określającego jakie wartości z rejestrów wpływanją na wykazywany vat należny i naliczony (Ewidencja VAT....)

| Ewidencja VAT NALEŻNY   | 🔍 Podgląd [F7] | Wydruk przelewu do US<br>Wydruk wpłaty do US | Generuj JPK_V7M |
|-------------------------|----------------|----------------------------------------------|-----------------|
| Ewidencja VAT NALICZONY | 💾 Zapisz [F12] | HomeBanking                                  | 🗙 Wyjście [Esc] |

Poza samą możliwością Generacji pliku JPK\_V7M albo JPK\_V7K, jst też możliwość zapisu deklaracji oraz wydruku raportu z polami P\_, czyli kwoty wykazywane w części ewidencyjnej. Dostępne są także wydruki przelewu lub wpłaty.

W ustawieniach

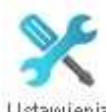

Ustawienia należy określić jak podatnik rozlicza VAT:

| Podatek VAT rozliczany na deklaracji | VAT-7  | - |
|--------------------------------------|--------|---|
| Podatek VAT rozliczany na deklaracji | VAT-7K | • |

Wtedy w przypadku deklaracji kwartalnej generowany jest plik JPK\_V7K:

Generuj JPK\_V7K

Dla podatnika rozliczającego się kwatralnie w pierwszych dwóch miesiacach kwartału plik JPK\_V7K nie zawiera części deklaracyjnej.

Stosownie do tego nie są dostępne wszystkie zakładki na ekranie

| JPK_V7K    |         |           |            |                |                |             |
|------------|---------|-----------|------------|----------------|----------------|-------------|
| Nagłówek N | lależny | Naliczony | Obliczenie | inf. Dodatkowe | SprzedażWiersz | ZakupWiersz |

### 4.1.1. Nagłówek

| JPK_V7M                                                                     |                                                                                   |                |                    |                               | 23              |  |
|-----------------------------------------------------------------------------|-----------------------------------------------------------------------------------|----------------|--------------------|-------------------------------|-----------------|--|
| Nagłówek Należny                                                            | Naliczony Obliczenie                                                              | inf. Dodatkowe | SprzedażWiersz     | ZakupWiersz                   | SMS             |  |
| Rok                                                                         | 2020 Miesiąc 10                                                                   | Cel złożenia   | 1. złożenie        | C 2. korek                    | ta              |  |
|                                                                             |                                                                                   | Korekta        |                    | 🗖 deklaracji 🧮 🤅              | ewidencji       |  |
| Kod US                                                                      | >> Urząd Skarbowy W                                                               | arszawa-Bemow  | o 02-325 Warsza    | wa                            |                 |  |
| Podmic                                                                      | t                                                                                 | _              |                    | -                             |                 |  |
|                                                                             | NIP 7010948112                                                                    | Dane ident     | yfikacyjne podmiot | u                             |                 |  |
| Rodzaj p                                                                    | Rodzaj platnika 🕝 1. platnik nie będący osobą fizyczną 🔿 2. osoba fizyczna        |                |                    |                               |                 |  |
| Nazw                                                                        | a pełna WARSZAWSKI                                                                | E MUZEUM KOMP  | UTERÓW I GIER S    | p z o.o.                      | -               |  |
|                                                                             |                                                                                   |                |                    |                               |                 |  |
| Podsur                                                                      | nowanie Ewidencji VAT <c< th=""><td>:trl&gt;</td><td></td><td></td><td></td></c<> | :trl>          |                    |                               |                 |  |
| <\$                                                                         | orzedazWiersz>                                                                    |                |                    | -                             |                 |  |
|                                                                             | Liczba wierszy:                                                                   | 18 P           | odatek należny:    | 444 434.00 zł                 |                 |  |
|                                                                             | wight street                                                                      |                |                    |                               |                 |  |
| <za< td=""><th>kupWiersz&gt;</th><td></td><td></td><td></td><td></td></za<> | kupWiersz>                                                                        |                |                    |                               |                 |  |
|                                                                             | l iczba wierszy:                                                                  | 6 Po           | datek naliczony:   | 333 334.00 zł                 |                 |  |
|                                                                             |                                                                                   |                |                    |                               | <b>.</b>        |  |
|                                                                             |                                                                                   |                |                    |                               |                 |  |
|                                                                             |                                                                                   |                |                    |                               |                 |  |
|                                                                             |                                                                                   |                |                    |                               |                 |  |
|                                                                             |                                                                                   |                |                    |                               |                 |  |
| Ewidencja VAT NALE                                                          | ŻNY 🔍 Podgląd (F                                                                  | -7]            | Wydruk p           | rzelewu do US<br>volatv do US | Generuj JPK_V7M |  |
| Ewidencja VAT NALIC                                                         | ZONY                                                                              | 12]            | E HomeBan          | king                          | X Wyjście [Esc] |  |

W zakładce Nagłówek prezentowane są:

- Rok i miesiąc za które tworzony jest JPK\_VAT
- ➢ Cel złożenia
- Urząd Skarbowy
- Dane podmiotu
- Ilości i kwoty wynikające części kontrolnych części ewidencyjnej (pola K\_)

Jeżeli przy generacji wskazano Cel złożenia jako korektę,

| JPK JPK_V7 Deklaracja + Ewidencje zakupu i sprzedaży VA |
|---------------------------------------------------------|
|                                                         |

to w nagłówku można ustalić które części będą korygowane:

|           | Cel złożenia       | C 1. złożenie         | @ 2. k                        | orekta      |
|-----------|--------------------|-----------------------|-------------------------------|-------------|
|           | Korekta            |                       | T deklaracji                  | 🔽 ewidencji |
| , ,       |                    |                       |                               |             |
| dozwolone | 2.                 |                       |                               |             |
|           | [ <b>x</b> ] korek | ta <b>D</b> eklaracji | [_] korekta <b>E</b>          | widencji    |
|           | [ <b>x</b> ] korek | ta <b>D</b> eklaracji | [ <u>x</u> ] korekta <b>E</b> | widencji    |
|           | [_] korek          | ta <b>D</b> eklaracji | [ <u>x</u> ] korekta <b>E</b> | widencji    |
| niedozwol | one:               |                       |                               |             |
|           | [_] korek          | ta <b>D</b> eklaracji | [_] korekta <b>E</b>          | widencji    |

Dane podatnika są ustalane na podstawie *danych identyfikacyjnych podmiotu* i nie mogą być zmieniane poziomu *Nagłówka*.

**Ilości i kwoty wynikające części kontrolnych części ewidencyjnej (pola K\_)** prezentują ilości wierszy w części ewidencyjnej pliku JPK. Dodatkowo prezentowana jest ilość dokumentów oznaczonych jako **FP**.

### 4.1.2. Należny

W zakładce **Należny** prezentowane są kwoty dotyczące rozliczenia podatku należnego:

| Vagłówek Należny Naliczony Obliczenie inf. Dodatkowe SprzedażWiersz Z                                                                                                    | akupWie    | ersz                       |        | SM                 |
|----------------------------------------------------------------------------------------------------|------------|----------------------------|--------|--------------------|
| C. ROZLICZENIE PODATKU NALEŻNEGO                                                                                                    | F<br>opoda | Podstawa<br>Itkowania w zł | Podate | ⊧k należny w<br>zł |
| 1. Dostawa towarów oraz świadczenie usług, na terytorium kraju, zwolnione od podatku                                                                                                    | 10.        | 10 000 000 zł              |        |                    |
| 2. Dostawa towarów oraz świadczenie usług, poza terytorium kraju                                                                                                    | 11.        | 11 zł                      |        |                    |
| 2a. w tym świadczenie usług, o których mowa w art.100 ust.1 pkt 4 ustawy                                                                                                    | 12.        | 1 zł                       |        |                    |
| 8. Dostawa towarów oraz świadczenie usług, na terytorium kraju, op. stawką 0%                                                                                                    | 13.        | 1 100 zł                   |        | 1                  |
| 3a. w tym dostawa towarów, o której mowa w art.129 ustawy                                                                                                    | 14.        | 100 zł                     |        |                    |
| . Dostawa towarów oraz świadczenie usług, na terytorium kraju, op. stawką 5%                                                                                                    | 15.        | 0 zł                       | 16.    | 0 zł               |
| . Dostawa towarów oraz świadczenie usług, na terytorium kraju, op. stawką 7% albo 8%                                                                                                    | 17.        | 1 250 zł                   | 18.    | 100 zł             |
| . Dostawa towarów oraz świadczenie usług, na terytorium kraju, op. stawką 22% albo 23%                                                                                                    | 19.        | 4 348 zł                   | 20.    | 1 000 zł           |
| <sup>7</sup> . Wewnątrzwspólnotowa dostawa towarów                                                                                                    | 21.        | 10 000 zł                  |        |                    |
| 8. Eksport towarów                                                                                                    | 22.        | 100 000 zł                 |        |                    |
| ). Wewnątrzwspólnotowe nabycie towarów                                                                                                    | 23.        | 130 zł                     | 24.    | 30 zł              |
| 0. Import towarów, podlegający rozliczeniu zgodnie z art.33a ustawy                                                                                                    | 25.        | 1 304 zł                   | 26.    | 300 zł             |
| <ol> <li>Import usług z wyłączeniem usług nabywanych od podatników podatku od wartości dodanej,<br/>do których stosuje się art. 28b ustawy</li> </ol>                                               | 27.        | 13 043 zł                  | 28.    | 3 000 zł           |
| <ol> <li>Import usług nabywanych od podatników podatku od wartości dodanej, do których stosuje się<br/>art.28b ustawy</li> </ol>                                                                    | 29.        | 130 435 zł                 | 30.    | 30 000 zł          |
| 13. Dostawa towarów, dla których podatnikiem jest nabywca zgodnie z art. 17 ust.1 pkt 5 ustawy                                                                                                    | 31.        | 1 304 348 zł               | 32.    | 300 000 zł         |
| 4. Kwota podatku należnego od towarów i usług objętych spisem z natury, o którym mowa w art.                                                                                                    | 14 ust.5   | ustawy                     | 33.    | 100 004 zł         |
| 5. Zwrot odliczonej lub zwróconej kwoty wydatkowanej na zakup kas rejestrujących, o którym m                                                                                                    | owa w a    | art. 111                   | 34.    | 10 000 zł          |
| <ol> <li>Kwota podatku należnego od wewnątrzwspólnotowego nabycia środków transportu, wykaza<br/>podlegająca wpłacie w terminie, o którym mowa w art.103 ust.3, w związku z ust.4 ustawy</li> </ol> | nego w     | poz.24                     | 35.    | 0 zł               |
| <ol> <li>Kwota podatku od wewnątrzwspólnotowego nabycia paliw silnikowych, podlegająca wpłacie<br/>mowa w art. 103 ust. 5a i 5b ustawy</li> </ol>                                                   | w termin   | ach, o których             | 36.    | 0 zł               |
|                                                                                                    | 37.        | 11 565 969 7               | 38.    | 444 434 71         |

Kwoty te wynikają tak z rejejestrów sprzedaży jak i tych rejestrów zakupu w których są dokumenty skutkujące obowiązkiem wskazania vat należnego (podatnikiem jest nabywca).

### 4.1.3. Naliczony

W zakładce **Naliczony** prezentowane są kwoty dotyczące rozliczenia podatku naliczonego:

| ₩ JPK_V7M |                                                         |                      |                             | - 83        |  |  |  |
|-----------|---------------------------------------------------------|----------------------|-----------------------------|-------------|--|--|--|
| Nagłówek  | Należny Naliczony Obliczenie inf. Dodatkowe Sprze       | dażWiersz   ZakupWie | rsz                         | SM5         |  |  |  |
|           | ROZLICZENIE PODATKU NAL                                 | ICZONEGO             |                             |             |  |  |  |
|           | D.1. PRZENIE SIENIA                                     | od                   | podatek do<br>liczenia w zł |             |  |  |  |
|           | 39. Kwota nadwyżki z poprzedniej deklaracji 0 zł        |                      |                             |             |  |  |  |
|           | D.2. NABYCIE TOWARÓW I USŁUG ORAZ PODATEK NALI          | CZONY Z UWZGLĘDNIEM  | NIEM KOREKT                 |             |  |  |  |
|           | 40. Nabycie towarów i usług zaliczanych                 | 130 zł               | 30 zł                       | Incertify a |  |  |  |
|           | 42. Nabycie towarów i usług pozostałych                 | 1 449 210 zł         | 333 304 zł                  | KOTEKIY     |  |  |  |
|           |                                                         |                      |                             |             |  |  |  |
|           | D.3. PODATEK NALICZONY - DO ODLICZENIA (W ZI)           |                      |                             |             |  |  |  |
|           | 44. Korekta podatku naliczonego od nabycia środków try  | wałych               | 0 zł                        |             |  |  |  |
|           | 45. Korekta podatku naliczonego od pozostałych nabyć    |                      | 0 zł                        |             |  |  |  |
|           | 46. Korekta podatku naliczonego, o której mowa w art.89 | b ust.1 ustawy       | 0 zł                        |             |  |  |  |
|           | 47. Korekta podatku naliczonego, o której mowa w art.89 | )b ust.4 ustawy      | 0 Zł                        |             |  |  |  |
|           |                                                         |                      |                             |             |  |  |  |

W ramach tej zakładki jest dostęp do korekt:

korekty 🕨

Pozwala to ustalić korekty wynikajace z nieterminowego regulowania należności i zobowiązań

| Korek | ty wynikające z | z nierozlicz | onych doku | mentów         |           |                  |                       | 3                   |
|-------|-----------------|--------------|------------|----------------|-----------|------------------|-----------------------|---------------------|
| VAT   | NALEŻNY - zi    | nniejsz.     | VAT NALE   | ŹNY - zwiększ. | VAT NALIO | CZONY - zmniejsz | VAT NALICZONY - zwięł | ksz. Nie przypisane |
| +-    | Data dok.       | Numer        | dok.       | Kontra         | hent      | Termin zap.      | Korekta podstawy      | Korekta podatku     |

Skutkuje to kwotami na deklaracji w polach od P\_15 do P\_20 a także P\_46, P\_47 oraz P\_68 i P\_69. Wykazane tu dokumenty są wykazywane w części ewidencyjnej.

| 46. Korekta podatku naliczonego, o której mowa w art.89b ust.1 ustawy | - 100 zł |
|-----------------------------------------------------------------------|----------|
| 47. Korekta podatku naliczonego, o której mowa w art.89b ust.4 ustawy | 1 000 zł |
| 68. Wysokość korekty podstawy opodatkowania, art.89a ust.1            | - 580 zł |
|                                                                       |          |

### 4.1.4. Obliczenie

W zakładce **Obliczenie** prezentowane są kwoty pozwalające na rozliczenie zobowiązania podatkowego. W tym:

- Rozliczenie wydatków na zakup kas reejstrujacych
- Kwota podlegająca wpłacie do urzędu skarbowego
   Nadwyżka podlegająca zwrotowi
- Forma zwrotu
- > Wniosek o zaliczenie na poczet przyszłych zobowiązań

| ☑ JPK_V7M                                                                                                    |                                                                                                    | 83    |
|----------------------------------------------------------------------------------------------------|----------------------------------------------------------------------------------------------------|-------|
| Nagłówek Należny Naliczony Obliczenie inf. Dodatkowe Sprz                                                                | zedażWiersz ZakupWiersz                                                                                                    | SMS   |
| OBLICZENIE WYSOKOŚCI ZOBOWIĄZANIA PODATK                                                                                 | KOWEGO LUB KWOTY ZWROTU (w zł)                                                                                                    |       |
| Kwota wydatkowana na zakup kas rejestrujących                                                                            |                                                                                                    |       |
| Wyd                                                                                                    | fatki (w miesiącu) 6 000 zł                                                                                                    |       |
| 49. Do odliczenia w bieżącym okresie                                                                                     | 0 zł                                                                                                    |       |
| 50. Kwota podatku objęta zaniechaniem poboru                                                                             | 0 21                                                                                                    |       |
| 51. Kwota podatku podlegająca wpłacie do urzędu skar                                                                     | irbowego 0 zł                                                                                                    |       |
| <ol> <li>Kwota wydatkowana na zakup kas rejestrujących, j<br/>zwrotu w danym okresie rozliczeniowym</li> </ol>           | przysługująca do 6 000 zł                                                                                                    |       |
| 53. Nadwyżka podatku naliczonego nad należnym                                                                            | 896 011 zł                                                                                                    |       |
| 54. Nadwyżka podatku naliczonego nad należnym do zw<br>na rachunek bankowy                                               | wrotu 800 000 zł                                                                                                    |       |
| (różnica podatku podlegająca zwrotowi na rachune<br>podatnika oraz do zaliczenia na poczet przyszłych z<br>podatkowych). | ek bankowy<br>zobowiązań                                                                                                    |       |
| C 55. Zwrot na rachunek VAT C                                                                                            | 57. Zwrot na rachunek rozliczeniowy w terminie 60 dni                                                                                                    | _     |
| C 56. Zwrot na rachunek rozliczeniowy w terminie 25 dni 🛛 🤇                                                              | 58. Zwrot na rachunek rozliczeniowy w terminie 180 dr                                                                                                    | น่    |
| 🔽 59. Podatnik wnosi o zaliczenie zwrotu podatku na poc                                                                  | zet przyszłych zobowiązań podatkowych                                                                                                    |       |
| 60. Wysokość zwrotu do zaliczenia na poczet przyszłyc                                                                    | ch zobowiązań 800 000 zł                                                                                                    |       |
| 61. Rodzaj przyszłego zobowiązania podatkowego PIT                                                                       | t in the second second s |       |
| 62. Kwota do przeniesienia na następny miesiąc                                                                           | 96 011 zł                                                                                                    |       |
| Ewidencja VAT NALEŻNY                                                                                                    | Wydruk przelewu do US Generuj JPł                                                                                                    | CV7M  |
| Ewidencja VAT NALICZONY                                                                                                  | HomeBanking     Wyjście                                                                                                    | [Esc] |

### 4.1.5. Informacje dodatkowe

#### W zakładce inf. Dodatkowe zawarte są

- określenia czynności jakie wykonywał podatnik
- > wysokość dot. ulgi na złe długi (dawniej kwoty na VAT-ZD)
- uzasadnienie przyczyny złożenia korekty
- potwierdzenie zapoznania się z pouczeniem.

| agrowerk   Marczily   Marc         |                                                                   | Opizedazimense   zakup                                       |                        |
|------------------------------------|-------------------------------------------------------------------|--------------------------------------------------------------|------------------------|
| 1                                  | INFORM                                                            | ACJE DODATKOWE                                               |                        |
| Podatnik wyko                      | nywał w okresie rozliczeniowyr                                    | n czynności, o których mowa w                                |                        |
| 🔽 63. art.119 usta                 | wy 🔽 64. art.                                                     | 120 ust.4 lub 5 ustawy 🔽 6                                   | 5. art.122 ustawy      |
| ☐ 66. art.136 usta                 | iwy                                                               |                                                              |                        |
| 🦵 67. Podatnik kor                 | zysta z obniżenia zobowiązania po                                 | datkowego (art. 108d ustawy)                                 |                        |
| 68. Wysokość k                     | corekty podstawy opodatkowar                                      | iia, <mark>a</mark> rt.89a ust.1                             | - 580 zł               |
| 69. Wysokość k                     | korekty podatku należnego, art.                                   | 89a ust.1                                                    | - 111 zł               |
| 70. ORDZU Uza:                     | sadnienie przyczyn złożenia kor                                   | ekty                                                         |                        |
|                                    |                                                                   |                                                              | <u>^</u>               |
|                                    |                                                                   |                                                              |                        |
|                                    |                                                                   |                                                              |                        |
|                                    |                                                                   |                                                              | <u></u>                |
| 🔽 71. Potwierdza                   | m zapoznanie się z treścią i akceptu                              | ę poniższe pouczenia:                                        |                        |
| w przypadku nie                    | wpłacenia w obowiązującym te                                      | erminie podatku podlegającego                                | wpłacie do urzędu      |
| skarbowego lub                     | wpłacenia go w niepełnej wyst                                     | okości                                                       |                        |
| niniejsza deklar<br>postepowaniu e | acja stanowi podstawę do wysi<br>ozekucvinym w administracii:     | tawienia tytułu wykonawczego,                                | zgodnie z przepisami o |
| e te                               |                                                                   |                                                              |                        |
| za podanie niep                    | rawdy lub zatajenie prawdy i pr<br>ść przewidziana w przepisach l | zez to narazenie podatku na u<br>Kodeksu karnego skarbowego. | szczupienie grozi      |
| odpowiedziainos                    |                                                                   |                                                              |                        |
| odpowiedziainos                    |                                                                   |                                                              |                        |
| widencia VAT NALEŻNY               | Q Podolad IF71                                                    | 📃 Wydruk przelewu d                                          | 0 US Generui JPK V7M   |

Dla przypomnienia poz. 71

71. Potwierdzam zapoznanie się z treścią i akceptuję poniższe pouczenia:

może być zaznaczona automatycznie jeśli zaznaczono stosowną opcję

Automatyczne potwierdzenie pouczeń

w danych identyfikacyjnych podmiotu

| Rodzaj platnika *             | 1. płatnik nie będ | ący osobą fizyczną 🛛 🦳 2. osoba fizyczna |
|-------------------------------|--------------------|------------------------------------------|
| E-MAIL*                       | AuraTech@test.at   |                                          |
| lmię (dla os. fiz.)           | Jan                | Nazwisko (dla os. fiz.) Kowalski         |
| Data urodzenia (dla os. fiz.) | 2020.11.09 -       | Telefon (fakultatywnie)                  |

Bez potwierdzenia pouczenia nie będzie możliwe generowanie pliku JPK\_VAT z deklaracją.

Informacje o wykonywanych czynnosciach:

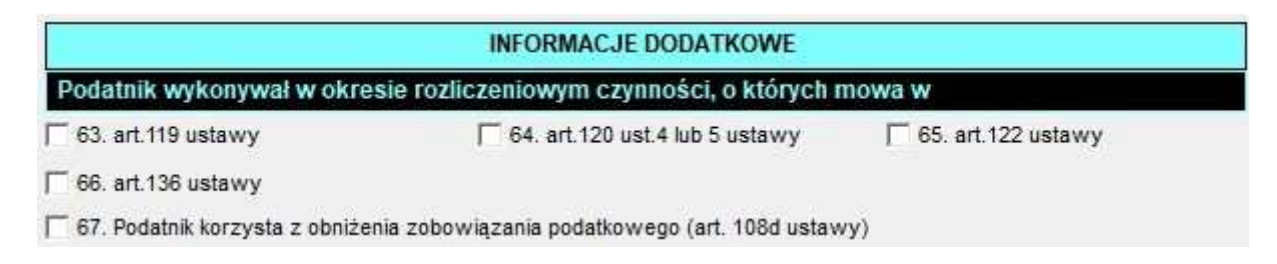

### P\_63

Podatnik wykonywał w okresie rozliczeniowym czynności, o których mowa w art. 119 ustawy.

Zaznacza się w przypadku świadczenia usług turystyki opodatkowanych na zasadach marży.

### P\_64

# Podatnik wykonywał w okresie rozliczeniowym czynności, o których mowa w art. 120 ust. 4 lub 5 ustawy.

Zaznacza się w przypadku dostawy towarów używanych, dzieł sztuki, przedmiotów kolekcjonerskich lub antyków nabytych uprzednio przez podatnika w ramach prowadzonej działalności gospodarczej, w celu odprzedaży, opodatkowanych na zasadach marży.

### P\_65

# Podatnik wykonywał w okresie rozliczeniowym czynności, o których mowa w art. 122 ustawy.

Zaznacza się w przypadku wykonywania czynności polegających na dostawie, wewnątrzwspólnotowym nabyciu lub imporcie złota inwestycyjnego, zwolnionych od podatku zgodnie z art. 122 ust. 1 ustawy, lub gdy podatnik, będąc agentem działającym w imieniu i na rzecz innych osób, pośredniczył w dostawie takiego złota dla swojego zleceniodawcy, zgodnie z art. 122 ust. 2 ustawy.

### P\_66

Podatnik wykonywał w okresie rozliczeniowym czynności, o których mowa w art. 136 ustawy.

Zaznacza się w przypadku gdy podatnik, będąc drugim w kolejności podatnikiem VAT, dokonał transakcji trójstronnej w procedurze uproszczonej.

### P\_67

## Podatnik korzysta z obniżenia zobowiązania podatkowego, o którym mowa w art. 108d ustawy.

Zaznacza się w przypadku gdy podatnik korzystał z obniżenia zobowiązania podatkowego, jeżeli zapłaty zobowiązania podatkowego dokonuje w całości z rachunku VAT w terminie wcześniejszym niż termin zapłaty podatku..

### 4.1.5. SprzedażWiersz

W zakładce **SprzedażWiersz** zawarte są informacje o dokumentach wykazywanych w części ewidencyjnej jako *SprzedazWiersz*>

| JPK_V //VI                                       |       |                |                |               |            |        |          | 23  |
|--------------------------------------------------|-------|----------------|----------------|---------------|------------|--------|----------|-----|
| Nagłówek Należny Naliczony Obliczenie inf. Dodat | tkowe | SprzedażWiersz | ZakupWiersz    | z             |            |        | SN       | 45  |
|                                                  |       |                |                |               |            | 511    |          |     |
| Lp Kontrahent                                    | KK    | NIP            | Nr dowod       | u             | d.wyst.    | C      | i.sprz.  | -   |
| 4 Biuro Rachunkowe KLM                           | PL    | 777777777      | 004            | 4/FS/20       | 2020.10.14 | 4 202  | 20.10.14 | 1   |
| 5 BALTYK-GAZ SP.Z O. O.                          |       | 8390203731     | 0003           | 3/FS/20       | 2020.10.1  | 3 202  | 20.10.13 |     |
| 6 Biuro Rachunkowe KLM                           | PL    | 11111111       | 00             | 5/FS/20       | 2020.10.1  | 5 202  | 20.10.15 |     |
| / Fernandez                                      | ES    | 123456890      | 006/V          | VSU/20        | 2020.10.10 | 202    | 0.10.16  |     |
| 9 Fernandez                                      | ES    | 123456890      | 000            | VDT/20        | 2020 10 1  | 202    | 0.10.17  |     |
| 10 MALIBU USLUGI TRANSPORTOWE Jan NOWAK          | 2.5   | 5242145377     | 010/           | exT/20        | 2020.10.2  | 0 202  | 0.10.20  |     |
| 11 BRAK                                          |       | BRAK           | 1/WEV          | N/2020        | 2020.10.3  | 1 202  | 0.10.31  |     |
| 12 AURA Technologies Sp. z o.o.                  |       | 5271030866     | SPIS z NATUR   | Y/2020        | 2020.10.3  | 0 202  | 20.10.30 |     |
| 13 AURA Technologies Sp. z o.o.                  |       | 5271030866 m   | ot KASY rejest | trujące       | 2020.10.3  | 0 202  | 20.10.30 |     |
| 15 Fernandez                                     | ES    | 123456890      | 01             | 2/iT/20       | 2020.10.2  | 2 202  | 20.10.22 |     |
| 16 Fernandez                                     | ES    | 123456890      | 011/V          | <b>VNT/20</b> | 2020.10.2  | 1 202  | 20.10.21 | -   |
| GTU 01 0 GTU 06 0 GTU 11 0                       |       | Podstawa       | Podatek        |               | Podstawa   |        | Podate   | k   |
| GTU 02 0 GTU 07 0 GTU 12 1                       | K10   | 0.00           |                | K23           | 0.00       | K24    | 0        | .00 |
| GTU 03 0 GTU 08 0 GTU 13 0                       | K11   | 0.00           |                | K25           | 0.00       | K26    | 0        | .00 |
| GTU_04 0 GTU_09 0                                | K12   | 0.00           |                | K27           | 0.00       | K28    | 0        | .00 |
| GTU_05 0 GTU_10 0                                | K13   | 100.00         |                | K29           | 0.00       | K30    | 0        | .00 |
| SW 0 MR T 0 B SPV DOSTAWA 0                      | K14   | 100.00         |                | K31           | 0.00       | K32    | 0        | .00 |
| EE 0 MR_UZ 0 B_MPV_PROWIZJA 0                    | K15   | 0.00 K16       | 0.00           |               |            | K33    | 0        | .00 |
| TP 0 1_42 0 MPP 0                                | K17   | 0.00 K18       | 0.00           |               |            | K34    | 0        | .00 |
| FT_WNT 0 I_63 0 korekta (złe długi) 0            | K19   | 0.00 K20       | 0.00           |               |            | K35    | 0        | .00 |
| TT_D 0 B_SPV 0                                   | K21   | 0.00           |                |               |            | K36    | 0        | .00 |
| oznaczenie dowodu sprzedaży:                     | K22   | 0.00           | 3              |               | Spr. VATM  | arża   | 0        | .00 |
| Ewidencja VAT NALEŻNY                            |       | UVydruk        | przelewu do US |               | Ge         | neruj. | JPK V7M  | 1   |
| Ewidencia VAT NALICZONY                          |       | 1 Wydruk       | wpłaty do US   |               | V          | Wvić   | de (Esc  | 3   |

Dla dokumentu z górnej części, w dolnej częsci okna, prezentowane za oznaczenia JPK oraz kwoty w polach K\_ (od *K\_10* do *K36*) jakie znajdą się w generownym pliku *JPK\_V7M.xml* lub *VAT-V7K.xml* 

### 4.1.7. ZakupWiersz

W zakładce **ZakupWiersz** zawarte są informacje o dokumentach wykazywanych w części ewidencyjnej jako <**ZakupWiersz**>

| /// JPK | <u>C</u> V7M           |                                |                        |                                                                                        |                                            |            |                              | 23 |
|---------|------------------------|--------------------------------|------------------------|----------------------------------------------------------------------------------------|--------------------------------------------|------------|------------------------------|----|
| Nagłó   | iwek Naleźny Naliczony | Obliczenie   inf. Dodat        | kowe                   | SprzedażWiersz                                                                         | ZakupWiersz                                |            | SN                           | 15 |
|         |                        |                                |                        |                                                                                        |                                            |            |                              |    |
| Lp      | Dostaw                 | rca                            | KK                     | NIP                                                                                    | Nr dowodu                                  | d.zakupu   | d.wpływu                     | _  |
| 1       | BRAK                   |                                | FS                     | 123456890                                                                              | 1222/wew/ZAK/20<br>012/iT/20               | 2020.10.31 | 2020.10.31                   |    |
| 3       | Fernandez              |                                | ES                     | 123456890                                                                              | 011/WNT/20                                 | 2020.10.21 | 2020.10.28                   |    |
| 4       | PETROGAZ-PLOCK SP. Z O | O ROZLEWNIA GAZU PL            | ander o<br>S           | 7741017032                                                                             | 0002/iU/20                                 | 2020.10.23 | 2020.10.30                   |    |
| 5       | PETROGAZ-PLOCK SP. Z O | O ROZLEWNIA GAZU PL            | 8                      | 7741017032                                                                             | 0024/iU/20                                 | 2020.10.24 | 2020.10.30                   |    |
| 6       | PETROGAZ-PLOCK SP. Z O | O ROZLEWNIA GAZU PL            | 14                     | 7741017032                                                                             | 0025/dT/20                                 | 2020.10.25 | 2020.10.27                   |    |
|         |                        |                                |                        |                                                                                        |                                            |            |                              | ¥  |
| oznad   | MPP 0 IMP 1            | Po<br>K40<br>0<br>K42<br>Zakuj | dstaw<br>0.0<br>1304.3 | a Podate<br>00 K41 00<br>5 K43 300<br>K44 00<br>K45 00<br>K46 00<br>K47 00<br>Marza 00 | ek<br>).00<br>).00<br>).00<br>).00<br>).00 |            |                              |    |
| Ewide   | lencja VAT NALEŻNY     | Podgląd (F7)<br>Zapisz (F12)   |                        | ☐ Wydruk<br>☐ Wydruk<br>☐ HomeBa                                                       | przelewu do US<br>wpłaty do US<br>anking   | Gene       | ruj JPK_V7M<br>Vyjście [Esc] |    |

Dla dokumentu z górnej części, w dolnej częsci okna, prezentowane za oznaczenia JPK oraz kwoty w polach K\_ (od *K\_40* do *K\_47*) jakie znajdą się w generownym pliku *JPK\_V7M.xml* lub *VAT-V7K.xml* 

### 4.1.7. Druk z wartościami w polach P\_

W ramach generowania pliku JPK z deklaracją jest dostępny druk prezentujący wartości w polach P\_ czyli wartości dotyczące deklaracji wykazywane w części deklaracyjnej pliku *JPK\_V7M* albo *JPK\_V7K*.

Dane podatnika są ustalane na podstawie *danych identyfikacyjnych podmiotu*.

| NIP 7010948112                                                                                                    | JPK \       | /7M rok: 2020                      | m-c: 10    | ROZLICZENIE PODATKU NALICZONEGO                                                                                                    |                        |            |
|----------------------------------------------------------------------------------------------------|-------------|------------------------------------|------------|----------------------------------------------------------------------------------------------------|------------------------|------------|
| Urzad skarbowy URZAD SKARBOWY WARSZAWA BEMOWO 02                                                                                                    | 2-325 WARS7 | AWA                                | 0.0        | Przeniesienia                                                                                                    |                        |            |
| Cel złożenia Złożenie                                                                                                    |             |                                    |            | Wysokość nadwyżki podatku naliczonego nad należnym P_39<br>z poprzedniej deklaracji                                                                                                    | 0                      |            |
|                                                                                                    |             |                                    |            | Wartość netto oraz wysokość podatku naliczonego z tytułu                                                                                                    |                        |            |
| Rodzaj płatnika Platnik nie będący osobą fizyczną                                                                                                    |             |                                    |            | n abycia towarów i usług zaliczanych u podatnika do środków P 40                                                                                                    | 30 P 41                | 30         |
| Nazwa pełna warszawskie Muzeum komputerów i gier sp z                                                                                                    | 0.0.0       |                                    |            | trwałych                                                                                                    | 1995-1995<br>1995-1995 |            |
| ROZLICZENIE PODATKU NALEZNEGO                                                                                                    |             |                                    |            | nabycia towarów i usług pozostałych P_42 1 449 2                                                                                                    | 10 P_43                | 333 304    |
| Wysokość podstawy opodatkowania oraz podatku należnego z tv                                                                                                    | tutu:       |                                    |            | Wysokość podatku naliczonego z tytułu                                                                                                    |                        |            |
| dostawy towarów oraz świadczenia usług na terytorium kraju                                                                                                    | P 10        | 10 000 000                         |            | k o rekty podatku naliczonego od nabycia towarów i usług<br>zaliczanych u podatnika do środków towałych                                                                                                    | P_44                   | 0          |
| zwolnionych od podatku                                                                                                    |             | 10 000 000                         |            | korekty podatku naliczonego od nabycia pozostałych                                                                                                    | P_45                   | 0          |
| dostawy towarów oraz świadczenia usług poza terytorium kraju                                                                                                    | P_11        | 11                                 |            | towarów i usług                                                                                                    | _                      |            |
| świadczenia usług, o których mowa w art. 100 ust. 1 pkt 4 ustawy                                                                                                    | P_12        | 1                                  |            | k orekty podatku naliczonego, o której mowa<br>w art. 89b ust. 1 ustawy                                                                                                    | P_46                   | 0          |
| dostawy towarów oraz świadczenia usług na terytorium kraju,<br>opodatkowanych stawką 0%                                                                                                   | P_13        | 1 100                              |            | korekty podatku naliczonego, o której mowa<br>w art. 89b ust. 4 ustawy                                                                                                    | P_47                   | 0          |
| dostawy towarów, o której mowa w art. 129 ustawy                                                                                                    | P_14        | 100                                |            | Lacana wysokość podatku paliczonego do odliczenia                                                                                                    | D 49                   |            |
| dostawy towarów oraz świadczenia usług na terytorium kraju,<br>opodatkowanych stawką 5%,<br>oraz korekty dokonanej znodnie z art. 89a ust. 1 i 4 ustawy                                   | P_15        | 0 P_16                             | 0          | (suma P_33, P_41, P_43, P_44, P_45, P_46 i P_47)                                                                                                    |                        | 333 334    |
| dostawy towarów oraz świadczenia usług na terytorium kraju,                                                                                                    | P_17        | 1 250 P_18                         | 100        | Liczba wierszy ewidencji w zakresie rozliczenia podatku LiczbaWierszyż<br>paliczonego, w okresie którego dotyczy. JPK                                                                                                    | lakupow                | 6          |
| opodatkowanych stawką 7% albo 8%,<br>oraz korekty dokonanej zgodnie z art. 89a ust. 1 i 4 ustawy                                                                                          |             |                                    |            | kwota podatku naliczonego do odliczenia Podatekł                                                                                                    | laliczony              | 333 334.00 |
| dostawy towarów oraz świadczenia usług na terytorium kraju,<br>opodatkowanych stawką 22% albo 23%,<br>oraz korekty dokonanej zgodnie z art. 89a ust. 1 i 4 ustawy                         | P_19        | 4 348 <sup>P</sup> _ <sup>20</sup> | 1 000      | (suma K_41, K_43, K_44, K_45, K_46 i K_47)<br>OBI ICZENIE ZOROWIAZANIA PODATKOWEGO I UR KWOTY ZWROTU (w z)                                                                                                    |                        |            |
| wewnatrzwspólnotowej dostawy towarów                                                                                                    | P 21        | 10 000                             |            |                                                                                                    |                        |            |
| eksportu towarów                                                                                                    | P_22        | 100 000                            |            | K wota wydana na zakup kas rejestrujących, do odliczenia w danym<br>okresie rozliczeniowym pomniejszająca wysokość podatku należnego                                                                                             | P_49                   | 0          |
| wewnątrzwspólnotowego nabycia towarów                                                                                                    | P_23        | 130 P_24                           | 30         | Wysokość podatku objęta zaniechaniem poboru                                                                                                    | P_50                   | 0          |
| i mportu towarów rozliczanego zgodnie z art. 33a ustawy                                                                                                    | P_25        | 1 304 P_26                         | 300        | Wysokość podatku podlegająca wpłącie do urzędu skarbowego                                                                                                    | P 51                   | 111 100    |
| importu usług, z wyłączeniem usług nabywanych od podatników<br>podatku od wartości dodanej, do których stosuje się art. 28b ust.                                                          | P_27        | 13 043 P_28                        | 3 000      | Kwota wydana na zakup kas rejestrujących, do odliczenia w danym<br>o kresie rozliczeniowym lub powiekszająca wysokość podatku                                                                                                    | P_52                   | 0          |
| importu usług nabywanych od podatników podatku od wartości<br>dodanej, do których stosuje się art. 28b ustawy                                                                             | P_29        | 130 435 P_30                       | 30 000     | naliczonego do przeniesienia na następny okres rozliczeniowy                                                                                                    |                        |            |
| dostawy towarów, dla których podatnikiem jest nabywca zgodnie<br>z art. 17 ust. 1 pkt 5 ustawy                                                                                            | P_31        | 1 304 348 <sup>P_32</sup>          | 300 000    | Wysokość nadwyżki podatku naliczonego nad należnym                                                                                                    | P_53                   | 0          |
| Wysokość podatku należnego od towarów objętych spisem<br>z natury, o którym mowa w art. 14 ust. 5 ustawy                                                                                  | P_33        | 100 004                            |            | Wysokość nadwyżki podatku naliczonego nad należnym<br>do zwrotu na rachunek wskazany przez podatnika                                                                                                    | P_54                   | 0          |
| Wysokość zwrotu odliczonej lub zwróconej kwoty wydanej                                                                                                    | P_34        | 10 000                             |            | Zwrot na rachunek VAT, o którym mowa w art. 87 ust. 6a ustawy (0 dni)                                                                                                    | P_55                   | NIE        |
| na zakup kas rejestrujących, o ktorym mowa w art. 111 ust. 6 ust.                                                                                                    | D 25        |                                    |            | Zwrot w terminie, o którym mowa w art. 87 ust. 6 ustawy (25 dni)                                                                                                    | P_56                   | NIE        |
| nabycia środków transportu, wykazana w wysokości podatku                                                                                                    |             | U                                  |            | Zwrot w terminie, o którym mowa w art. 87 ust. 2 ustawy (60 dni)                                                                                                    | P_57                   | NIE        |
| n aleznego z tytułu okresionego w P_24, podlegająca wpłacie<br>w terminie, o którym mowa w art. 103 ust. 3, w związku z ust. 4 us                                                         | st.         |                                    |            | Zwrot w terminie, o ktorym mowa w art. 87 ust. 5a zdanie pierwsze ustawy (180 dni)                                                                                                    | P_58                   | NIE        |
| Wysokość podatku od wewnątrzwspólnotowego nabycia towarów<br>o których mowa w art. 103 ust. 5aa ustawy, podlegająca wpłacie<br>w terminach, o których mowa w art. 103 ust. 5a i 5b ustawy | w,P_36      | 0                                  |            | Podatni kymosi o zaliczenie zwrotu podatku na poczęt przysalych zobowiązań podatkowych<br>zgodnie z art. 76 § 1 i art. 76b § 1 ustawy z dnia 29 siepnia 1937 r.<br>Ordynacja podatkowa (Dz. U. z 2019 r. poz. 300, z późn. zm.). | n, P_59                | NIE        |
| Łączna wysokość podstawy opodatkowania oraz łączna wysokoś                                                                                                    | śd₽_37      | 11 565 969 P_38                    | 444 434    |                                                                                                    | 5.00                   |            |
| podatku naleznego.                                                                                                    |             |                                    |            | wysokość zwrótu do zaliczenia na poczet przyszłych zobowiązan podatkowych                                                                                                    | P_00                   | 0          |
| Liczba wierszy ewidencji w zakresie rozliczenia podatku należneg<br>w okresie którego dotyczy JPK.                                                                                        | go, L       | iczbaWierszySprzedazy              | 18         | Rodzaj przyszłego zobowiązania podatkowego P_61                                                                                                    |                        |            |
| Podatek należny według ewidencji w okresie, którego dotyczy JP                                                                                                    | ж           | PodatekNalezny                     | 444 434.00 | Wysokość nadwyżki podatku naliczonego nad należnym do przeniesienia<br>na następny okres rozliczeniowy                                                                                                    | P_62                   | 0          |

#### Podgląd raportu - Strony od 3 do 3

| Podatnik wykonywał w okresie roz <mark>liczeniowym czynności, o których mowa w art. 119 ustawy</mark>                                                                                                    | P_63  | NIE |
|----------------------------------------------------------------------------------------------------|-------|-----|
| Podatnik wykonywał w okresie rozliczeniowym czynności, o których mowa w art 120 ust.4 lub                                                                                                    | 5P_64 | NIE |
| Podatnik wykonywał w okresie rozliczeniowym czynności, o których mowa w art. 122 ustawy                                                                                                    | P_65  | NIE |
| Podatnik wykonywał w okresie rozliczeniowym czynności, o których mowa w art. 136 ustawy                                                                                                    | P_66  | NIE |
| Po datnik korzysta z obniżenia zobowiązania podatkowego, o którym mowa w art. 108d ustawy                                                                                                    | P_67  | NIE |
| Wysokość korekty podstawy opodatkowania, o której mowa w art. 89a ust. 1 ustawy                                                                                                    | P_68  | 0   |
| Wysokość korekty podatku należnego, o której mowa w art. 89a ust. 1 ustawy                                                                                                    | P_69  | 0   |
| Uzasadnienie przyczyn złożenia korekty 70                                                                                                    |       |     |
| p otwierdzenie zapoznania się z treścią i akceptację poniższych pouczeń:<br>W przypadku niewpłacenia w obowiązującym terminie podatku podlegającego<br>w płacie do urzędu skarbowego lub wpłacenia go w niepełnej wysokości<br>niniejsza deklaracja stanowi podstawę do wystawienia tytułu wykonawczego<br>zgodnie z przepisami o postępowaniu egzekucyjnym w administracji. Za podanie<br>nieprawdy lub zatajenie prawdy i przez to narażenie podatku na uszczuplenie grozi<br>odpowiedzialność przewidziana w przepisach Kodeksu karnego skarbowego | P_71  | ТАК |

Takie wartości są też wykazane w części *<Deklaracja>* w utworzonym pliku XML:

```
<Deklaracia>

    <tns:Naglowek>

       <tns:KodFormularzaDekl wersjaSchemy="1-2E" kodSystemowy="VAT-7 (21)" rodzajZobowiazania="Z"
          kodPodatku="VAT">VAT-7</tns:KodFormularzaDekl>
       <tns:WariantFormularzaDeki>21</tns:WariantFormularzaDeki>
   </tns:Naglowek>

    <tns:PozycjeSzczegolowe>

       <tns:P_10>10000000</tns:P_10>
       <tns:P 11>11</tns:P 11>
       <tns:P 12>1</tns:P 12>
       <tns:P 13>1100</tns:P 13>
       <tns:P_14>100</tns:P_14>
       <tns:P_15>0</tns:P_15>
       <tns:P_16>0</tns:P_16>
       <tns:P_17>1250</tns:P_17>
       <tns:P_18>100</tns:P_18>
       <tns:P_19>4348</tns:P_19>
       <tns:P_20>1000</tns:P_20>
       <tns:P_21>10000</tns:P_21>
       <tns:P_22>100000</tns:P_22>
<tns:P_23>130</tns:P_23>
       <tns:P_24>30</tns:P_24>
       <tns:P_25>1304</tns:P_25>
       <tns:P_26>300</tns:P_26>
       <tns:P 27>13043</tns:P 27>
       <tns:P_28>3000</tns:P_28>
       <tns:P_29>130435</tns:P_29>
       <tns:P_30>30000</tns:P_30>
       <tns:P_31>1304348</tns:P_31>
       <tns:P_32>300000</tns:P_32>
       <tns:P_33>100004</tns:P_33>
       <tns:P_34>10000</tns:P_34>
       <tns:P_35>0</tns:P_35>
       <tns:P_36>0</tns:P_36>
       <tns:P_37>11565969</tns:P_37>
<tns:P_38>444434</tns:P_38>
       <tns:P 39>0</tns:P 39>
       <tns:P_40>130</tns:P_40>
       <tns:P_41>30</tns:P_41>
       <tns:P_42>1449210</tns:P_42>
       <tns:P 43>333304</tns:P 43>
       <tns:P 44>0</tns:P 44>
       <tns:P_45>0</tns:P_45>
       <tns:P_46>0</tns:P_46>
       <tns:P_47>0</tns:P_47>
       <tns:P_48>333334</tns:P_48>
       <tns:P_49>0</tns:P_49>
       <tns:P_50>0</tns:P_50>
       <tns:P_51>111100</tns:P_51>
<tns:P_52>0</tns:P_52>
       <tns:P_53>0</tns:P_53>
   </tns:PozycjeSzczegolowe>
   <tns:Pouczenia>1</tns:Pouczenia>
</Deklaracja>
```

<tns:Ewidencja>

Dodatkowo na raporcie wykazano **Ilości i kwoty wynikające części kontrolnych części ewidencyjnej** (**pola K\_**) prezentują ilości wierszy w części ewidencyjnej pliku JPK.

Wartości podatku wykazywane w deklaracji oraz w ewidencji mogą się nieco różnić ze względu na zaokrąglanie i sumowanie zaokrąglaniem w przypadku deklaracji.

### 4.1.8. generowanie pliku xml

Przyciski

Generuj JPK\_V7M

Generuj JPK\_V7K

pozwalają na wygenerowanie właściwego pliku xml.

W przypadku gdy w pliku wystąpi część <Deklaracja> jest kontrolowane, czy zaznaczono pouczenie.

```
71. Potwierdzam zapoznanie się z treścią i akceptuję poniższe pouczenia:
```

W przypadku braku pojawi się komunikat:

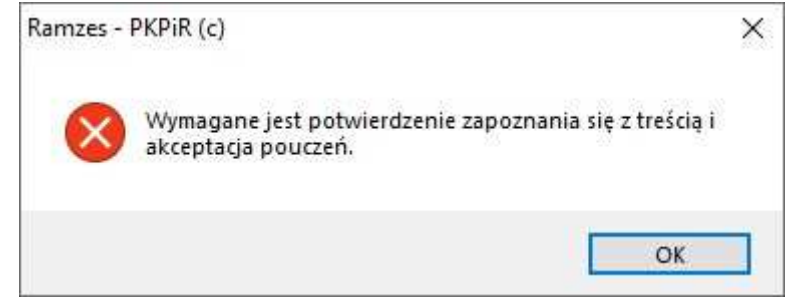

Po utworzeniu pliku pojawi się komunikat:

| Ramzes - | PKPiR (c)                               | × |
|----------|-----------------------------------------|---|
| 1        | Zakończono tworzenie pliku kontrolnego: |   |
|          | ОК                                      |   |

Oraz możliwość przejścia do wysłania pliku

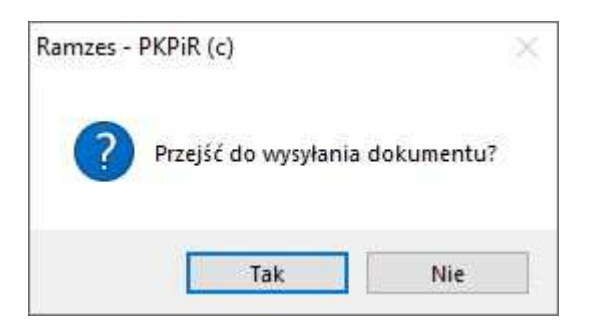

Czyli przejścia do Ewidencji plików JPK

| 1  | 🖉 Ewidencja | plików JPK |             |               |                        |         |           |                |          |             |              |                |               |     | 23            | 1 |
|----|-------------|------------|-------------|---------------|------------------------|---------|-----------|----------------|----------|-------------|--------------|----------------|---------------|-----|---------------|---|
| 10 | 🚔 Drukuj    | [F9] Uwagi |             |               |                        |         |           | Kopiuj nr refe | rencyjny | www.podatki | i.gov.pl JPK | Konfigurac     | ja podpisu    | Y   | Eiltr [Alt+F] |   |
|    | Rodzaj      | Program    | Utworzono   | Kto           | Status                 | Okres   | Podpisano | Kto            | Wysła    | no k        | (to I        | Nr referencyjr | ıý            | Cel | Łączony 🔺     | - |
|    | JPR_VIII    |            | 2020.11.13  | Administrator | at wor 20 nyme wysiany | 2020.10 | Drak      | Diak           | brak     | Diak        |              | _              |               |     |               | 1 |
| l  |             |            |             |               |                        |         |           |                |          |             |              |                |               |     | Ŀ             | 1 |
|    |             | 🗌 🗆 Bran   | nka testowa |               |                        |         | <u> </u>  | Podgląd [F7]   |          |             |              | P              | odgląd XML    |     |               |   |
|    | Weryfiku    | j Wyśl     | ij do US    | Pobierz statu | IS Wydruk UPO          | 🔟 Usuń  | [Del]     | Podgiąd danych | P        | ołącz JPK   | Import       | JPK Z          | apis do pliku | X   | Nyjście [Esc  | 1 |

Do tego miejsca można też przejść używając na głównym oknie funkcji JPK przycisku

### 4.2 Ewidencja plików JPK

W oknie funkcji Jednolity Plik Kontrolny JPK:

| enerowanie    |                       |                         | www.podatki.gov.pl JPK |
|---------------|-----------------------|-------------------------|------------------------|
| ZAKRES        | DAT — okres księgowy  | r od: 2020.01.01 do: 20 | 20.12.31 🔽 do analizy  |
| c             | od 2020.10 -          | Do 2020.10              | •                      |
| IEDNOL        |                       |                         | ,                      |
|               |                       | Fusidonaio zakupu i     | A VAT                  |
| J             | Cel złożenia          | 1 - złożenie C 2 -      | korekta                |
| Katalog expor | tu C:\AP RAMZES\FIRMA | 10\WINP-DATA\JPK        | l l                    |
|               | Generuj               | Weryfikuj               | Podgląd XML            |
| 5 M           |                       |                         |                        |

Dostępny jest przycisk Zestawienie , który prowadzi do *Ewidencji plików JPK*.

| 🚧 Ewidencja | ı plików JPK |             |               |                      |         |           |                            |          |                       |                       |     | 23            |
|-------------|--------------|-------------|---------------|----------------------|---------|-----------|----------------------------|----------|-----------------------|-----------------------|-----|---------------|
| 🖶 Drukuj    | [F9] Uwagi   | l.          |               |                      |         |           | Kopiuj nr refe             | rencyjny | www.podatki.gov.pl JF | Konfiguracja podpisu  | T   | Eiltr [Alt+F] |
| Rodzaj      | Program      | Utworzono   | Kto           | Status               | Okres   | Podpisano | Kto                        | Wysłan   | no Kto                | Nr referencyjny       | Cel | Łączony 🔺     |
| JPK_V7M     | KPR          | 2020.11.13  | Administrator | utworzony/niewysłany | 2020.10 | brak      | brak                       | brak     | brak                  |                       | 1   |               |
|             |              |             |               |                      |         |           |                            |          |                       |                       |     |               |
|             | □ Brar       | nka testowa |               |                      |         | C         | Podgląd (F7)               |          |                       | Podgląd XML           |     |               |
| Weryfiku    | ij Wyśł      | ij do US    | Pobierz statu | s Wydruk UPO         | Usuń    | [Del]     | <sup>o</sup> odgiąd danych | P        | ołącz JPK Impo        | ort JPK Zapis do plik | u 🗙 | Wyjście [Esc] |

W ramach ewidencji dostępne sa funkcje:

- weryfikacja pliku JPK
- > wysyłka pliku JPK (ewentualnie na bramkę testową)
- pobranie statusu wysyłki pliku (w tym odebranie UPO)
- ➢ wydruk UPO
- usunięcie zbednego pliku JPK
- podgląd (dla JPK\_V7 są to wartości w polach K\_)
- połączenie plików JPK
- ➢ import pliku JPK
- podgląd pliku XML
- zapis pliku JPK.xml na dysku
- ustawienie statusu 'do wysyłki' (przez program SuperAdmin)

#### 4.2.1. weryfikacja pliku JPK

Poprzez użycie w *Ewidencji dokumentów JPK* przycisku wruchamiany jest proces weryfikacji utworzonego pliku JPK.

Jeśli plik jest już zweryfikowany, to ponowna weryfikacja nie jest dostępna a przycisk

Weryfikuj jest nieaktywny.

Jeśli z jakiegoś powodu była by potrzeba weryfikowanie, to można taki plik zapisać

Zapis do pliku)) a następnie zaimportować ( Import JPK

#### 4.2.2. wysyłka pliku JPK

Wyślij do US Poprzez użycie przycisku , uruchamianego przy wyłączonym znaczniku (ustawienie domyślne) rozpoczyna się wysyłka pliku JPK do Urzędu Skarbowego (JPK VAT(3) nadal do Szefa Krajowej Administracji Skarbowej). Podczas wysyłania niezbędne jest złożenie podpisu, przez uprawnioną (upoważnioną) osobę, przy pomocy ważnego certyfikatu kwalifikowanego.

W Aplikacji Ramzes wymaga zainstalowania oprogramowania od dostawcy certyfikatu oraz posiadania licencji na moduł *e-Dokumenty* oraz aktywowanie go w danej firmie. Podczas wysyłania pliku JPK uruchamiany jest komponent do składania podpisu.

Jeśli w konfiguracji podpisu zaznaczono:

| ypy certyfikatów: | O Wszystkie | Kwalifikowane | C Niekwalifikowane |
|-------------------|-------------|---------------|--------------------|
|-------------------|-------------|---------------|--------------------|

to otwierane jest okno:

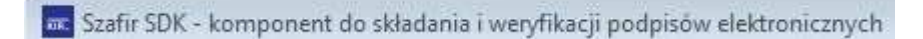

Podpisz i jeśli zostanie odczytany certyfikat, to aktywny jest przycisk którego użycie pozwala na złożenie podpisu kontynuację wysyłki.

| Jeśli certyfikat nie zostanie odnaleziony, to przycisk | Podpisz    | jest nieaktywny.                      |
|--------------------------------------------------------|------------|---------------------------------------|
| Wtedy należy użyć kolejno przycjsków:                  | oraz Dalej | i i i i i i i i i i i i i i i i i i i |

Wtedy należy użyć kolejno przycisków: 🛄

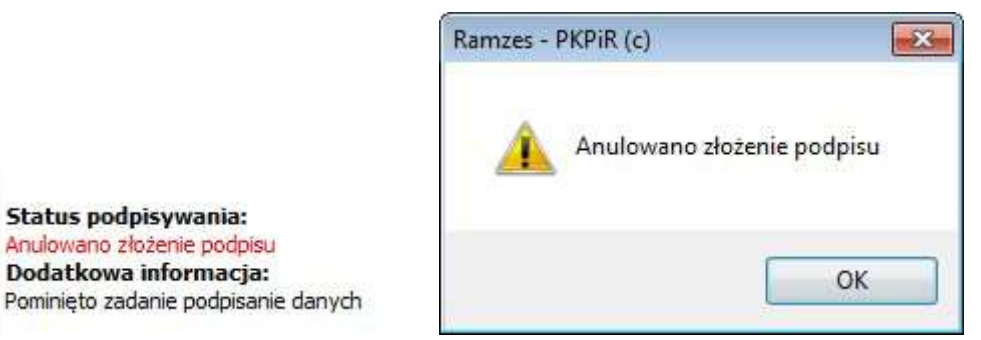

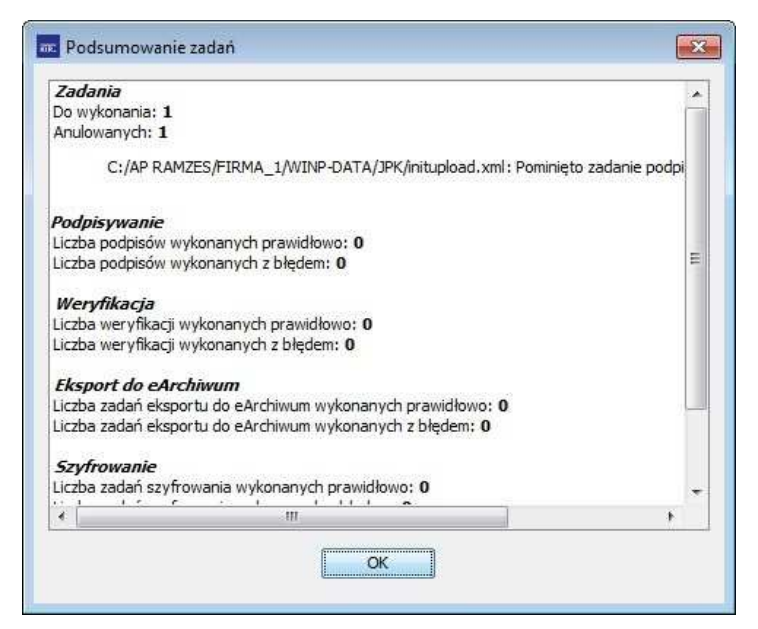

i powrócić do skonfigurowania podpisu na danym komputerze.

Jeśli Aplikacja Ramzes jest skonfigurowana w sposób umożliwiający podpisanie dokumentu (zostanie odczytany certyfikat i ustalona właściwa biblioteka kryptograficzna), to należy wprowadzić PIN:

| kwalifikowany<br>CN=AURA Tech<br>b.o.,C=PL<br>Wystawca ce | <pre>v certyfikat wystawiony dla:<br/>nologies Sp. z o.o.,O=AURA Technologies Sp. z o.o.<br/>rtyfikatu</pre> |               |
|-----------------------------------------------------------|----------------------------------------------------------------------------------------------------|---------------|
| 219-32AI IK III                                           | Wprowadź PIN do klucza                                                                                       | 10.00(-0)<br> |
| Trwały PIN                                                | Ograniczony ilością operacji 🔹 👻                                                                             | 1             |

W przypadku podania nieprawidłowego PIN jest możliwość ponownego wprowadzenia:

| Wprowadzono niepop     | rawny PINIII |
|------------------------|--------------|
| Wprowadź PIN do klucza | 1            |

Po podaniu poprawnego PIN i ew. konfiguracji dot. trwałego PIN można użyć przycisku:

Jeśli nie zostanie wprowadzony prawidłowy PIN, to użycie przycisku **Anuluj** pozwala na przerwanie operacji wprowadzania PIN, po której pojawi się komunikat:

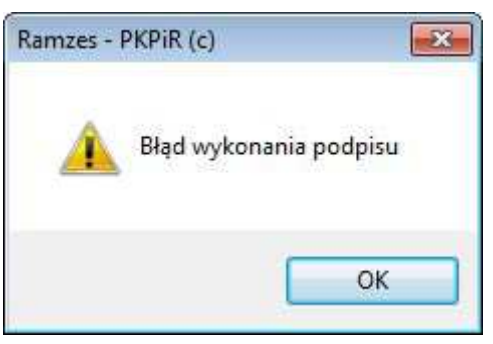

Na koniec po złożeniu podpisu (poprawnym albo nie) i użyciu przycisku pojawi się okno z podsumowaniem wysyłki:

| Podsumowanie zadan                                          | 2 |
|-------------------------------------------------------------|---|
| Zadania                                                     |   |
| Do wykonania: 1                                             |   |
| Anulowanych: 0                                              |   |
| Podpisywanie                                                |   |
| Liczba podpisów wykonanych prawidłowo: 1                    |   |
| Liczba podpisów wykonanych z błędem: 0                      |   |
| Weryfikacja                                                 |   |
| Liczba weryfikacji wykonanych prawidłowo: 0                 |   |
| Liczba weryfikacji wykonanych z błędem: 0                   | E |
| Eksport do eArchiwum                                        |   |
| Liczba zadań eksportu do eArchiwum wykonanych prawidłowo: 0 |   |
| Liczba zadań eksportu do eArchiwum wykonanych z błędem: 0   |   |
| Szyfrowanie                                                 |   |
| Liczba zadań szyfrowania wykonanych prawidłowo: 0           |   |
| Liczba zadań szyfrowania wykonanych z błędem: <b>O</b>      |   |
| Deszyfrowanie                                               |   |
| Liczba zadań deszyfrowania wykonanych prawidłowo: 0         |   |

Zakończ

Po złożeniu podpisu następuje komunikacja z bramką MF i Aplikacja otrzymuje nr referencyjny oraz adres pod jakim ma być umieszczony plik JPK.

Na zakończenie następuje proces umieszczania pliku JPK na serwerze a po jego poprawny zakończeniu status wysyłki powinien uzyskać status 120 co jest równoznaczne z komunikatem:

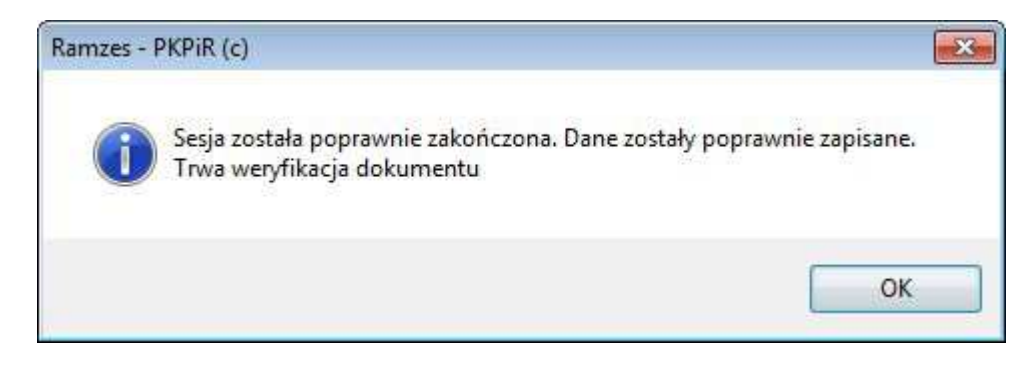

Wszelkie inne komunikaty oznaczają, że wysyłka z różnych względów się nie powiodła. W takiej sytuacji (np. status 100) należy ponowić wysyłkę albo usunąć powód niepowodzenia.

### 4.2.3. pobranie statusu wysyłki pliku JPK

Poprzez użycie przycisku **Pobierz status** można sprawdzić status przetwarzania wysłanego pliku JPK. Jeśli trwa przetwarzanie, to będzie pojawiał się komunikat:

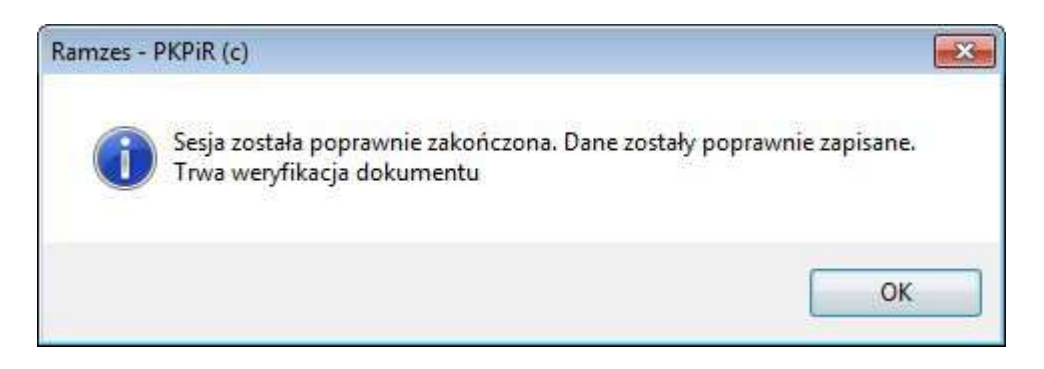

Jeśli plik został zweryfikowany przez MF, to jeśli wygenerowano UPO, to jest ono pobierane i można je od razu albo później wydrukować:

| Ramzes - PKPiR (c)                                                | K Ramzes - PKPiR (c)        |
|-------------------------------------------------------------------|-----------------------------|
| Przetwarzanie dokumentu zakończone poprawnie.<br>Wygenerowano UPO | Pobrano UPO.<br>Wydrukować? |
| ОК                                                                | Tak Nie                     |

Jeśli podczas weryfikacji przesłany plik jest odrzucany to pojawia się stosowny komunikat o błędzie.

Powodem odrzucenia może być tak błąd w pliku (np. niepoprawny <*CelZłożenia*>) jak i problem z podpisem (np. brak ustanowionego pełnomocnictwa)

Incydentalnie mogą pojawić się komunikaty spowodowane utrudnionym dostepem do bramki MF (np. przeciążenie) albo błedami w wygenerowanym pliku.

| ×                                          | Ramzes - PKPiR (c) X                                       |
|--------------------------------------------|------------------------------------------------------------|
| Wystąpił problem z połączeniem z bramką MF | Przesłany rodzaj dokumentu nie jest obsługiwany w systemie |
| ОК                                         | ОК                                                         |

### 4.2.4. wydruk UPO

Przycisk Wydruk UPO umożliwia wydrukowanie UPO dla plików dla których je pobrano. Dla plików dla których nie odebrano UPO (np. nie wysłanych, odrzuconych) przycisku jest nieaktywny.

Poprawne Urzędowe Poświadczenie Odbioru winno w części A zawierać napis "Ministerstwo Finansów" - bez żadnych dopisków:

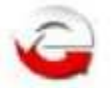

## URZĘDOWE POŚWIADCZENIE ODBIORU

DOKUMENTU ELEKTRONICZNEGO

A. NAZWA PEŁNA PODMIOTU, KTÓREMU DORĘCZONO DOKUMENT ELEKTRONICZNY

### Ministerstwo Finansów

**B. INFORMACJA O DOKUMENCIE** 

### 4.2.5. usunięcie pliku JPK

Przycisk Usuń [Def] umożliwia usunięcie pliku JPK. Usunięcie pliku wymaga dodatkowego potwierdzenia:

| Ramzes - I | PKPiR (c)    |               |              |                 | × |
|------------|--------------|---------------|--------------|-----------------|---|
| ?          | Czy na pewno | o chcesz usur | nąć wygenero | wany plik JPK ? |   |
|            |              |               | Tak          | Nie             |   |

Dla plików wysłanych przycisk Usuń [Del] jest niedostępny.

### 4.2.6. podgląd pliku JPK (wartości pól K\_)

Poprzez użycie przycisku **Podgląd [F7]** dla każdego JPK\_VAT dostępny jest podgląd danych w formie wydruku.

Wydruk ten w przypadku JPK\_V7M albo JPK\_V7K zawiera sumy wartości z pól K\_.

Ponieważ w części ewidencyjnej przekazywane są dane o dokumentach, których wartości nie są uwzględniane w deklaracji (np. faktury oznaczone FP), to kwota prezentowana jako suma pola K\_ może nie odpowiadać kwocie wykazywanej w deklaracji w odpowiadającym polu P\_.

Kwoty podatku należnego tak dla raportu opartego na deklaracji (pola P\_) jak i raportu opartego na ewidencji (pola K\_) są zgodne ponieważ w części ewidencyjnej dokumentó≻ oznaczonych jako FP (faktura do paragonu) nir uwzględnia się.

### 4.2.7. połączenie plików JPK

Poprzez użycie przycisku **Połącz JPK** możliwe jest łącznie plików JPK\_VAT.

Dzięki tej funkcji możliwe jest dołączanie do wskazanego pliku bazowego (pliku na którym jest kursor Zestawienia plików JPK) innego pliku JPK\_VAT uzyskanego z innego miejsca (inny program, inna firma itp.)

Używając tej funkcji trzeba mieć też na uwadze wymaganą zgodność (dopuszczalne różnice wynikające z zaokrągleń) pomiędzy plikiem JPK\_VAT a deklaracją VAT.

Aby to umożliwić, to rejestry VAT w Aplikacji Ramzes pozwalają na wyłączanie ich z procesu generowania pliku JPK na podstawie danych w Aplikacji Ramzes.

faktury z tego rejestru nie będą uwzględnione w JPK\_VAT

Wtedy kwoty wynikające z dołączanych plików JPK\_VAT winny być wprowadzone do wydzielonych rejestrów (nie uwzględnianych w JPK\_VAT generowanym przez Aplikację), co pozwoli na uwzględnienie ich w deklaracji VAT-7 (VAT-7K).

Podczas łączenia plików JPK\_VAT w pliku wynikowym uwzględniany jest nagłówek z pliku bazowego ("z lewej strony") a dane plik dołączanego są doklejane na koniec pliku. Ponadto wyliczane są sumy kontrolne dla sprzedaży i zakupu, czyli sumowane są ilość wierszy sprzedaży i zakupu oraz kwoty podatków z obu plików.

W szczególności wynikowy **CelZlożenia** będzie z pliku bazowego. Czyli nie ma potrzeby tworzenie ponownie pliku zewnętrznego jeśli potrzebna jest wysyłka korekty JPK\_VAT wynikająca z danych wprowadzanych do deklaracji.

|                       | 5000 AUR 1997 - 1987 - 1986 - 1997 - 1997 - 1997 - 1997 - 1997 - 1997 - 1997 - 1997 - 1997 - 1997 - 1997 - 1997 | >>                 |
|-----------------------|----------------------------------------------------------------------------------------------------|--------------------|
| Rodzaj JPK            |                                                                                                    | Rodzaj JPK         |
| JPK.8. VAT7-JPK_V7M 👻 |                                                                                                    | +                  |
| Plik bazowy           |                                                                                                    | Plik do połączenia |
| Nip firmy             | 7010948112                                                                                                    | Nip firmy          |
| Data utworzenia       | 2020.11.13 03:03:17 PM                                                                                          | Data utworzenia    |
| Okres                 | 2020.10                                                                                                    | Okres              |
| Wariant               | 1                                                                                                    | Wariant            |
| Cel złożenia          | 1                                                                                                    | Cel złożenia       |
| llość wierszy         | 18                                                                                                    | llość wierszy      |
| Vat Należny           | 444434.00                                                                                                    | Vat Należny        |
| llość wierszy         | 6                                                                                                    | llość wierszy      |
| Vat Naliczony         | 333334.00                                                                                                    | Vat Naliczony      |

| Ramzes - PKPiR (c)            | Ramzes - PKPiR (c) 🛛 🕅                     |
|-------------------------------|--------------------------------------------|
| 1 Łączenie plików zakończone. | Zweryfikować poprawność połączonego pliku? |
| ОК                            | Tak Nie                                    |

Po połaczeniu plików do Zestawienia plików JPK dodawany jest wpis z połączonym plikiem JPK\_VAT. Na fakt połaczenie wskazuje jego **Status** (w kolejnych operacjach może ulec zmianie; np. po weryfikacji) oraz wskaźnik w kolumnie **Łączony**, świadczący o tym, że plik został utworzony w wyniku połączenia

| Statu                | s          | Łącz        | zony |
|----------------------|------------|-------------|------|
| połączony            |            | T/          | ιК   |
|                      |            |             | ×    |
| Veryfikacja zakończo | ona. Dokun | nent popraw | ny.  |
|                      |            |             |      |

Dla plików JPK\_VAT powstałych w wyniku łączenia jest przycisk: Plik dołączony pozwalający na operację na takim dołączonym pliku.

Weryfikuj plik dołączony

Przycisk

dołączony umożliwia weryfikację dołączonego pliku JPK VAT.

Nie jest to operacja niezbędna dla skutecznej wysyłki, ponieważ wysyłany będzie plik połączony i to on przede wszystkim musi być zweryfikowany.

Jeśli jednak dołączane jest kolejno kilka plików JPK\_VAT, to taka weryfikacja może być pomocna w ustalaniu źródła ewentualnych problemów.

Poprzez użycie przycisku **Podgląd** [F7] tak jak dla każdego pliku JPK\_VAT dostępny jest podgląd danych w formie wydruku (wartości K\_).

Poprzez użycie przycisku Podgląd XML dostępny jest podgląd zawartości dołączonego pliku XML.

Należy mieć na uwadze, że łączone są pliki JPK\_VAT ale nie w sposób nieograniczony.

Do pliku JPK\_V7M można dołączyć inny plik JPK\_V7M. Próba dodawania pliku w starej wersji JPK\_VAT(3).xml będzie bezskuteczna.

Użycie przycisku umożliwia zaimportowanie wczytanie do bazy Aplikacji dowolnego pliku JPK przeznaczonego dla podmiotu który jest w danej firmie obsługiwany weryfikowany jest NIP).

Pozwala to na wczytanie, weryfikację i wysyłkę pliku sporządzonego poza Aplikacją Ramzes. Umożliwia też zaimportowanie pliku poprawionego poza Aplikacją (np. w edytorze zmieniono <CelZłożenia>).

Jest to także użyteczna metoda przy różnych przenoszeniach danych czy też interwencjach serwisu producenta Aplikacji Razmes.

Import należy rozpocząć od wskazania położenia importowanego pliku JPK: Po wskazaniu folderu należy wskazać konkretny plik xml:

Wskazany plik JPK jest analizowany i prezentowane są dane z jego Nagłówka:

| Plik JPK do importu   |                                              |    |
|-----------------------|----------------------------------------------|----|
| C:\AP RAMZES\FIRMA_1  | 10\WINP-DATA\JPK\EXPORT\JPK_V7M_20201113_031 | >> |
| Rodzaj JPK            |                                              |    |
| JPK.8 Ewidencje zakuj | pu i sprzedaży z deklaracją VAT7-JPK_V7M     | Ŧ  |
| Nip firmy             | 7010948112                                   |    |
| Cel złożenia          | 1                                            |    |
| Data utworzenia       | 2020.11.13 03:03:17 PM                       |    |
| Okres                 | 2020.10                                      |    |
| Wariant formularza    | 1                                            |    |
| Kod systemowy         | JPK_V7M (1)                                  |    |

Importowany plik można zweryfikować bezpośrednio albo odłożyć weryfikację (możliwa z poziomu **Zestawiania plików JPK**).

Weryfikacja jest analogiczna jak dla każdego pliku JPK.

Zaimportowany plik JPK jest dodawany do **Ewidencji plików JPK** Tak jak dla każdego JPK\_VAT dostępny jest podgląd danych w formie wydruku (kwoty K\_)

### 4.2.9. podgląd pliku JPK.XML

Poprzez użycie przycisku Podgląd XML dla każdego JPK\_VAT dostępny jest podgląd zawartości pliku JPK:

```
<?xml version="1.0" encoding="UTF-8"?>
<JPK xmlns:tns="http://crd.gov.pl/wzor/2020/05/08/9393/" xmlns:xsi="http://www.w3.org/2001/XMLSchema-instance"
xmlns:xsd="http://www.w3.org/2001/XMLSchema"
xmlns:etd="http://crd.gov.pl/xml/schematy/dziedzinowe/mf/2020/03/11/eD/DefinicjeTypy/"
xmlns="http://crd.gov.pl/wzor/2020/05/08/9393/">
+ <Naglowek>
+ <Podmiot1 rola="Podatnik">
+ <Deklaracja>
+ <tns:Ewidencja>
</JPK>
```

### 4.2.10. zapis pliku JPK na dysku

Przycisk Zapis do pliku umożliwia zapisanie na dysku wskazanego pliku XML.

Lokalizacja zapisywanych plików jest stała a zapis pliku jest potwierdzany komunikatem:

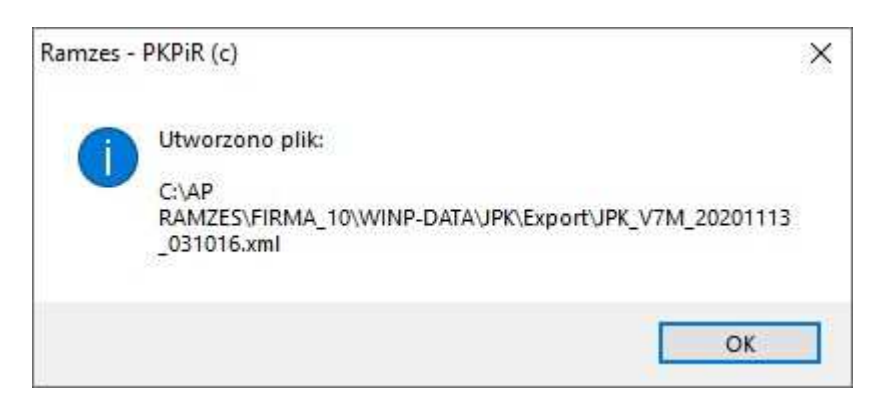

Zapisany plik można odnaleźć we wskazanej w komunikacie lokalizacji.

### 4.2.11. ustalenie statusu 'do wysyłki'

Zweryfikowany plik można wysłać przy pomocy Aplikacji (wyślij do US) albo przy pomocy programu *Ramzes SuperAdmin*. W tym drugim przypadku należy zaznaczyć który z wygenerowanych dla danego okresu plików JPK\_VAT winien byc wysłany.

Zaznaczenia dokonuje się z użyciem przycisku: Do wysyłki . Przed zmianą statusu plik musi być pozytywnie zweryfikowany:

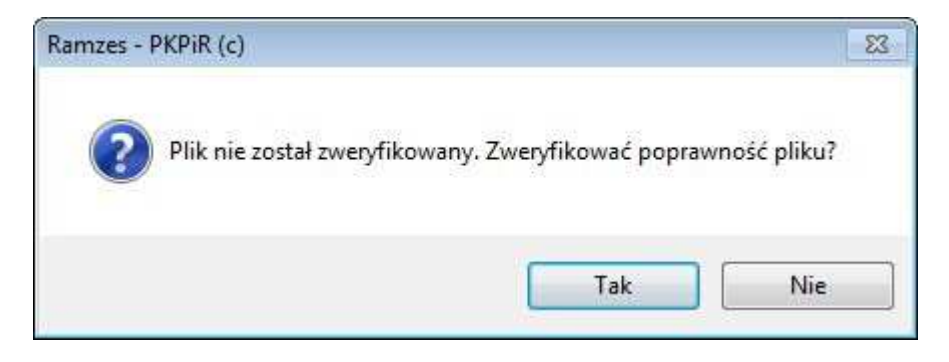

### 5. Inne uwagi

#### 5.1. dokumenty oznaczone FP

Dokumenty oznaczone jako FP zaleca się wprowadzać do odrębnego rejestru VAT. W przypadku PKPiR nie zaleca się wprowadzania ich do Ksiegi a jedynie do saamego rejestru. Nie ma podstaw by dokumenty zawarte w księdze nie były ujowane w sumach kolumn.

Podczas pobierania faktur, faktury z oznaczeniem FP nie sa zapisywane do Kszięgi a jedynie do rejestru VAT.

Dokumenty oznaczone FP nie są uwzgledniane w części deklaracyjnej pliku jPK ale są wykazywane w jego części ewidencyjnej.

#### 5.2. dokumenty oznaczone TP

Dla sprawniejszej obsługi jednostek powiązanych w kartotece rozszerzono informację o kontrahencie:

|                                | [                     |               | Dana adroaaua             |
|--------------------------------|-----------------------|---------------|---------------------------|
| Nazwa ekranowa                 | AURA Technologies Sp  | . Z 0.0.      | Dane adresowe             |
| Nazwa pełna                    | AURA Technologies Sp. | . Z 0.0.      |                           |
| Kod / Miasto                   | 02-482 / Warszawa     |               |                           |
| Ulica                          | ul. Fasolowa 31 A     |               |                           |
| Województwo                    | mazowieckie           |               |                           |
|                                |                       | Maly po       | odatni                    |
| Nin Enzena                     | illel                 | many po       | ikacyjne                  |
| 52/1030                        | 1800 UB               |               |                           |
| Pesel                          | []                    | TD ( IDI      | ( \/7)                    |
| Regon 0111787                  | 61 1                  | IFIJ          |                           |
|                                |                       |               |                           |
| Mały podat                     |                       | 1             | Data ost.                 |
| ▼ TP (JPK_V7)                  |                       | ainforr       | brak                      |
| luna informacia                |                       |               | IIa                       |
| inne informacje                |                       |               |                           |
| <u> </u>                       | 224605460             | Telefon kom 📗 |                           |
| Telefon                        | 224651465             | ☐ Zgoo        | da na otrzymywanie SMS-ów |
| Telefon<br>Fax                 |                       |               |                           |
| Telefon<br>Fax<br>Adres e-mail | handel@ramzes.pl      |               |                           |

Przy wprowadzaniu dokumentu z takim kontrahentem będzie dla niego proponowane takie oznaczenie (TP).

| Rejestracja dokun       | nentu księgowego za <u>m</u> iesiąc 20 | 20 październik 👻 Nr ewidenc         | χίην Αυτο          |
|-------------------------|----------------------------------------|-------------------------------------|--------------------|
| K <u>o</u> lumna księgi | 07.Sprzedaż towarów i usług            | → <u>D</u> ata zdarzenia gospodarca | zego 2020.10.31    |
| Rodzaj dokumentu        | F VAT (Faktura VAT)                    | Numer dokumentu                     |                    |
| Kontrahent x            | AURA Technologies Sp. z o.o.           | Miesiąc rozliczenia <u>V</u> AT     | 2020 październik 🔻 |
| Adres                   | 02-482 Warszawa ul. Fasolowa 31 A      | Rejestr Rejestr                     | sprzedaży 👻        |
| NIP VAT?                | 5271030866                             | Kod oznaczenia JPK-VAT              | тр                 |

### 5.3. kontrahenci z kodem Kraju Nadania TIN 'PL'

Zasady wypełniania pól NrKontrahenta i KodKrajuNadaniaTIN oraz NrDostawcy i KodKrajuNadaniaTIN w przypadku transakcji:

 a. krajowej - należy wypełnić NrKontrahenta i NrDostawcy. Natomiast to, czy umieszczać kod "PL" w polu KodKrajuNadaniaTIN – zarówno po stronie podatku należnego, jak i naliczonego – będzie zależeć od danych, które znajdą się na fakturze. Oznacza to, że jeśli faktura będzie zawierać takie dane, należy wpisać kod "PL",

W przypadku Aplikacji Ramzes kod 'PL' będzie umieszczany przy tych kontrahentach, którzy w polu NIP-UE mają PL:

| Pesel | Nip UE PL + 527                                                                                                    | 1030866       |                                            |
|-------|----------------------------------------------------------------------------------------------------|---------------|--------------------------------------------|
| Reqon | 011178761 <b>GUS</b> Inny                                                                                                    |               |                                            |
|       | -                                                                                                    |               |                                            |
|       | JPK_V7M                                                                                                    |               |                                            |
|       | ☑ JPK_V7M<br>Nagłówek   Należny   Naliczony   Obliczenie   inf. Do                                                             | datkowe       | SprzedażWiers                              |
|       | ✓ JPK_V7M     Nagłówek Należny Naliczony Obliczenie inf. Do     Lp     Kontrahent                                              | datkowe<br>KK | SprzedażWiers                              |
|       | ✓ JPK_V7M<br>Nagłówek Należny Naliczony Obliczenie inf. Do<br>Kontrahent<br>10 MALIBU USLUGI TRANSPORTOWE Jan NOWAK<br>11 BRAK | datkowe<br>KK | SprzedażWiers<br>NIP<br>5242145377<br>BRAK |

### 5.3. kwoty na raportach z polami P\_ i K\_

W części ewidencyjnej przekazywane są dane o dokumentach, których wartości nie są uwzględniane w deklaracji (np. faktury oznaczone FP).

Konsekwencją jest, że kwoty prezentowana jako sumy pól K\_ mogą odbiegać od wartości wykazywanych w deklaracji w odpowiadających im polom P\_ oraz kwoty podatku należnego.

| Tabela 9. | Opis struktury sum kontrolnych | dla ewidencji w zakresie podatku należnego dla |
|-----------|--------------------------------|------------------------------------------------|
| JPK_V7N   | M i JPK_V7K.                   |                                                |

| Nazwa pola             | Opis pola                                                                                                    |
|------------------------|----------------------------------------------------------------------------------------------------|
| LiczbaWierszySprzedazy | Liczba wierszy ewidencji w zakresie podatku należnego<br>w okresie, którego dotyczy JPK VAT. Jeżeli ewidencja nie<br>zawiera wierszy należy wykazać "0".                                                                                                    |
| PodatekNalezny         | Podatek należny według ewidencji w okresie, którego dotyczy JPK_VAT, obliczona jako suma kwot z K_16, K_18, K_20, K_24, K_26, K_28, K_30, K_32, K_33 i K_34 pomniejszona o kwotę z K_35 i K_36, z wyłączeniem faktur, o których mowa w art. 109 ust. 3d ustawy (oznaczonych FP). Jeżeli w ewidencji nie wypełniono żadnego ze wskazanych elementów, wówczas należy wykazać "0.00". |

Źródło: Broszura MF